#### Slide 1 - Title

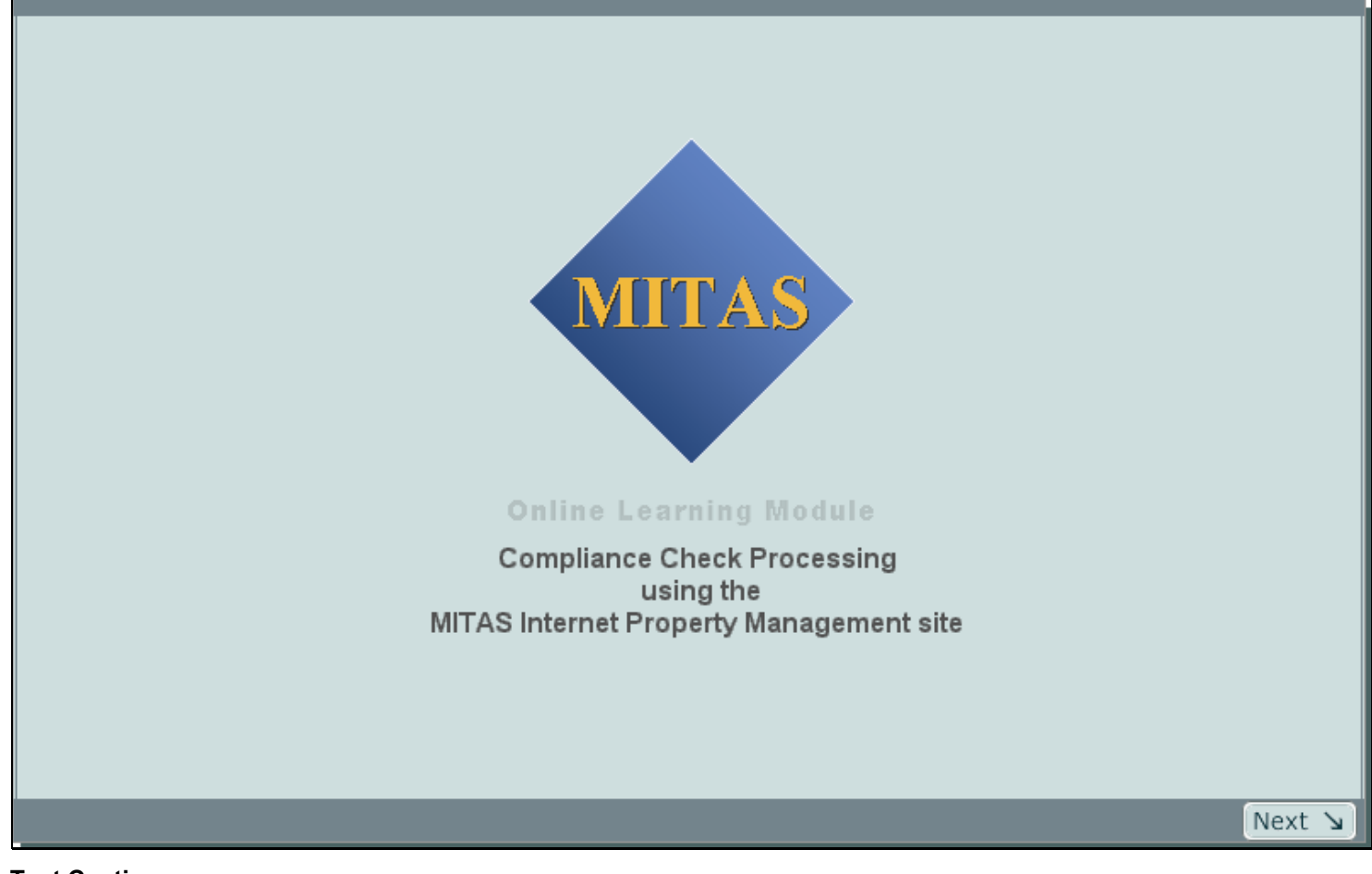

**Text Captions** 

Compliance Check Processing using the MITAS Internet Property Management site

#### Slide 2 - Objectives

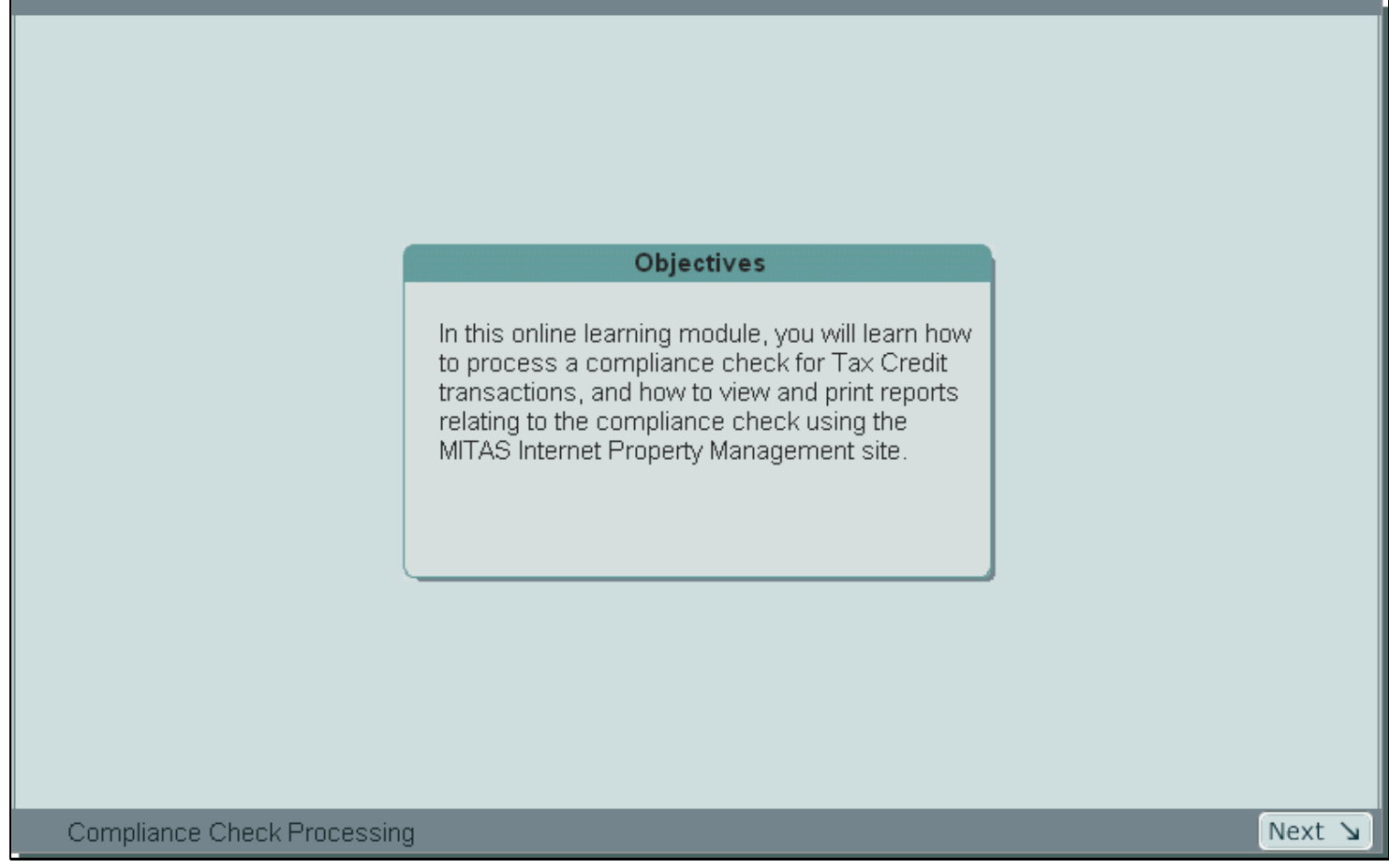

#### **Text Captions**

### **Objectives**

In this online learning module, you will learn how to process a compliance check for Tax Credit transactions, and how to view and print reports relating to the compliance check using the MITAS Internet Property Management site.

#### Slide 3 - Objectives: Processing Tenant Transaction Compliance Checks

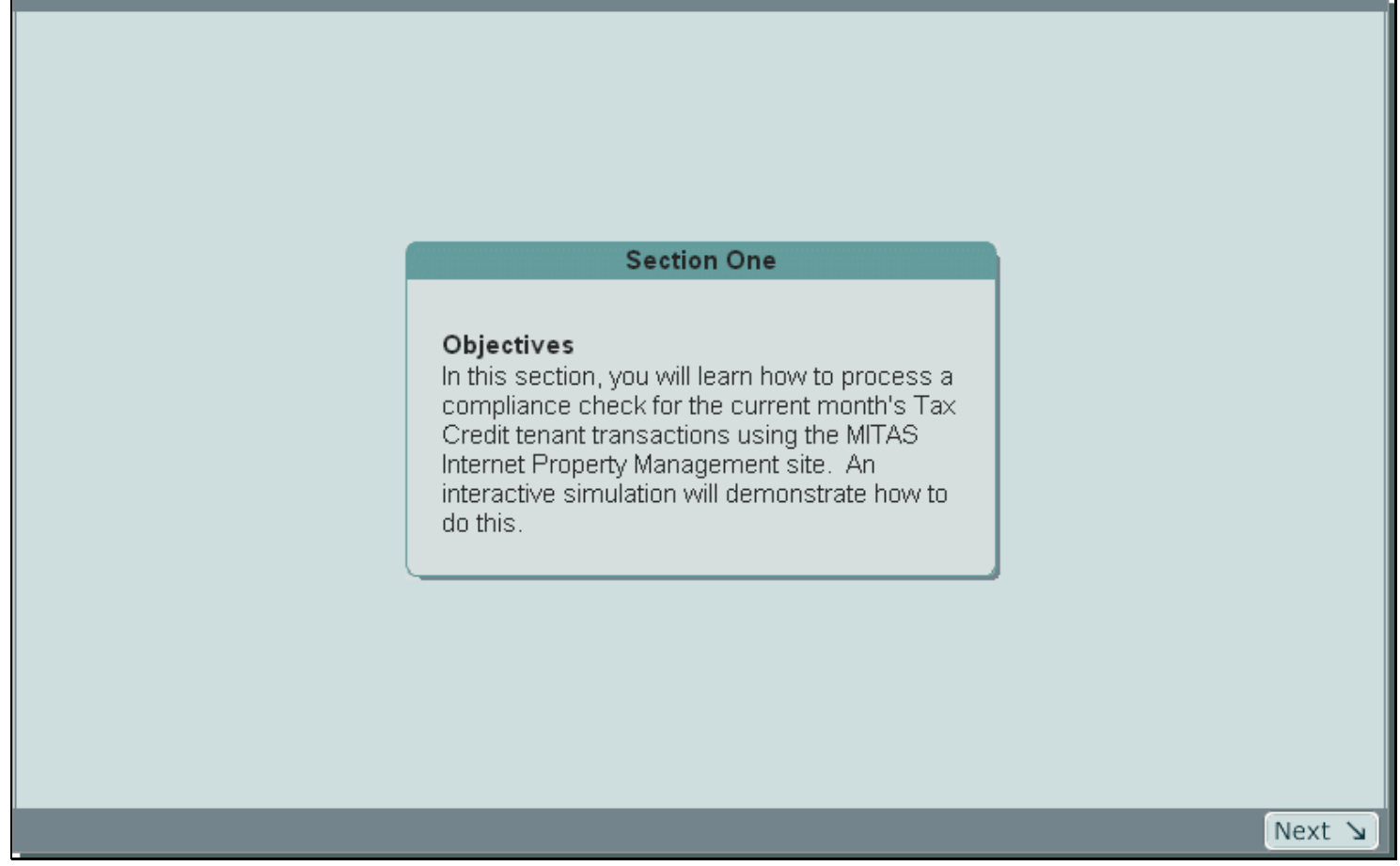

**Text Captions** 

# Section One

### Objectives

In this section, you will learn how to process a compliance check for the current month's Tax Credit tenant transactions using the MITAS Internet Property Management site. An interactive simulation will demonstrate how to do this.

#### Slide 4 - Scenario: Processing Tenant Transaction Compliance Checks

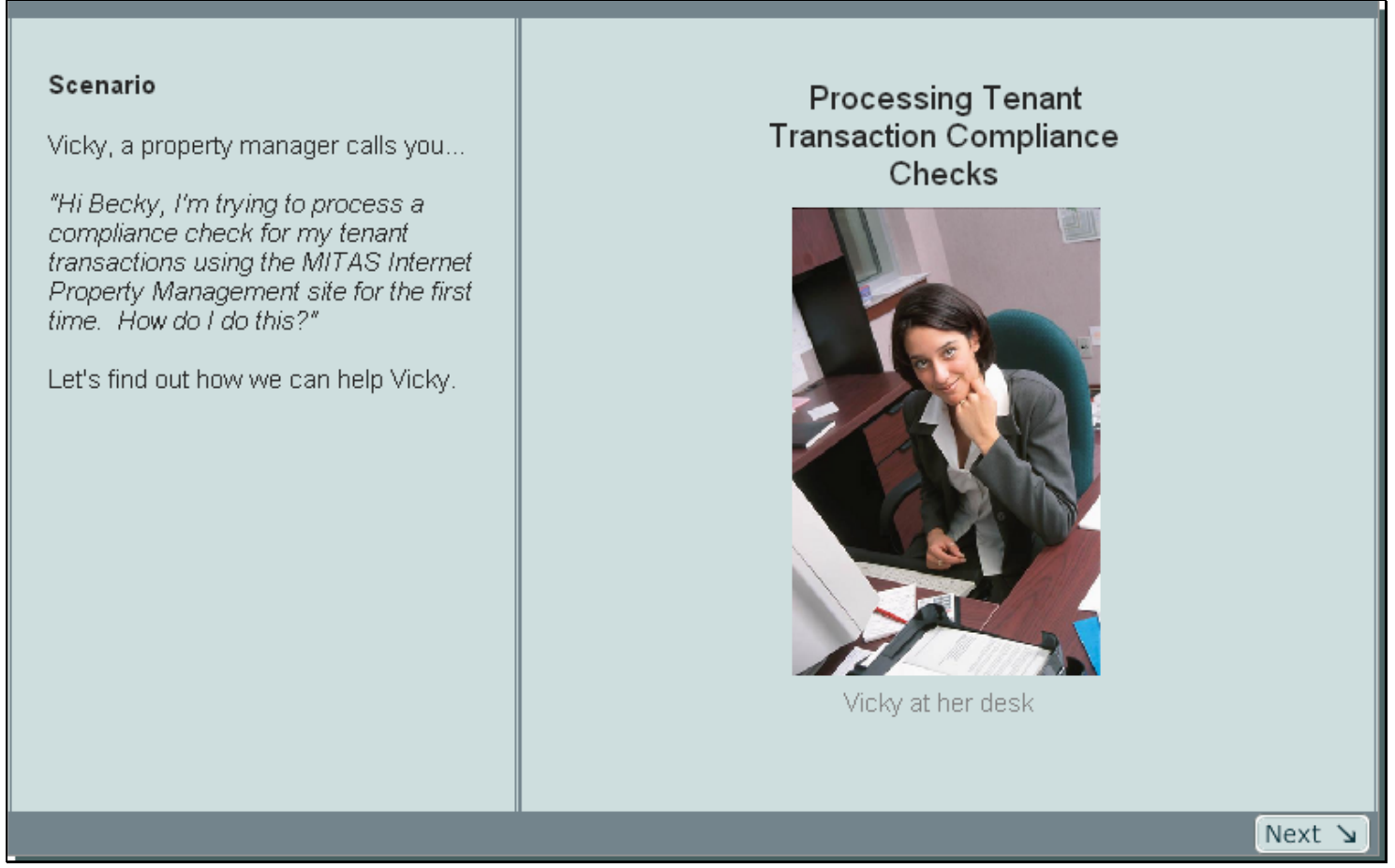

#### **Text Captions**

#### Scenario

Vicky, a property manager calls you...

"Hi Becky, I'm trying to process a compliance check for my tenant transactions using the MITAS Internet Property Management site for the first time. How do I do this?"

Let's find out how we can help Vicky.

#### Slide 5 - Concept: Process Compliance Check

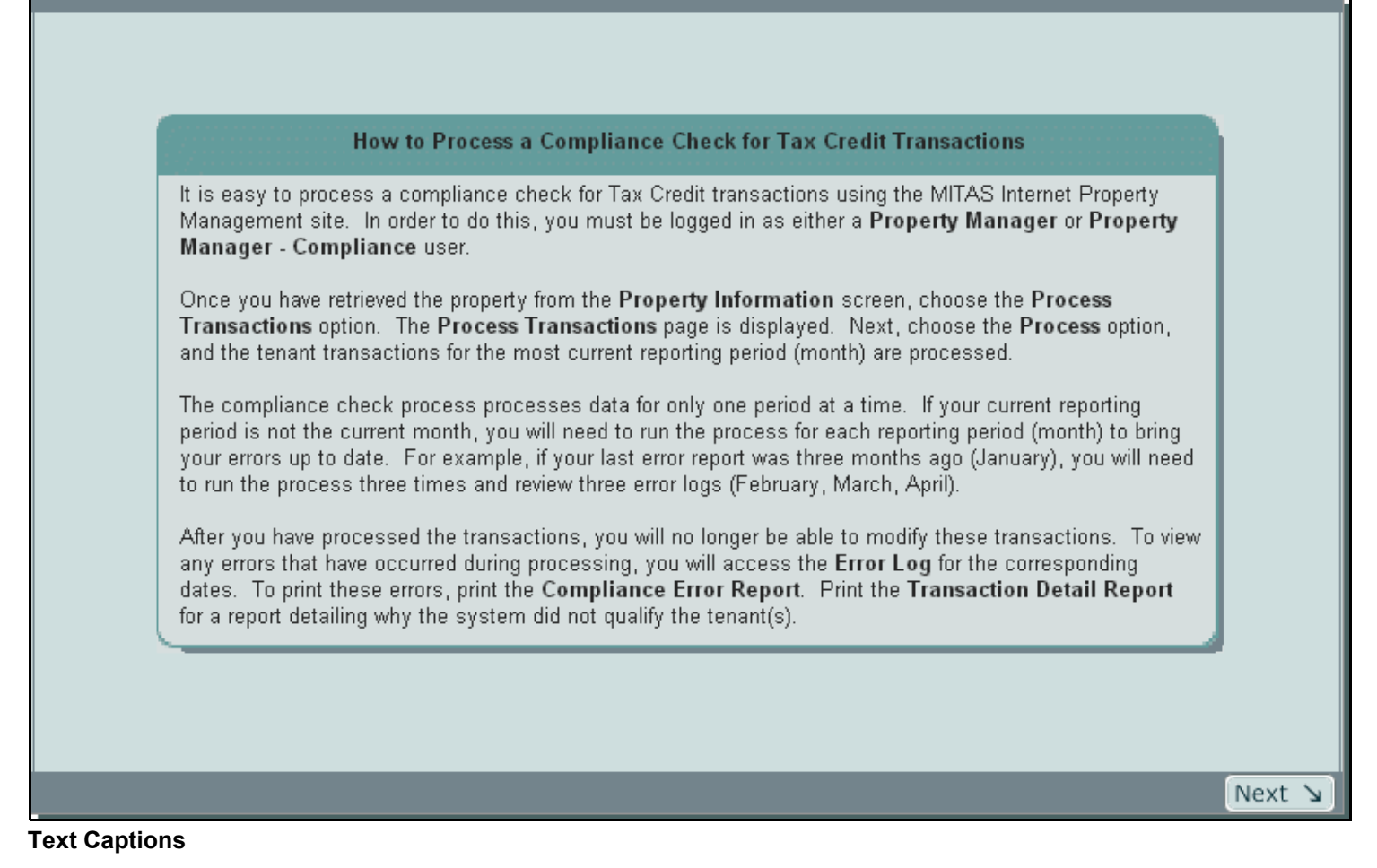

# How to Process a Compliance Check for Tax Credit Transactions

It is easy to process a compliance check for Tax Credit transactions using the MITAS Internet Property Management site. In order to do this, you must be logged in as either a **Property Manager** or **Property Manager - Compliance** user.

Once you have retrieved the property from the **Property Information** screen, choose the **Process Transactions** option. The **Process Transactions** page is displayed. Next, choose the **Process** option, and the tenant transactions for the most current reporting period (month) are processed.

The compliance check process processes data for only one period at a time. If your current reporting period is not the current month, you will need to run the process for each reporting period (month) to bring your errors up to date. For example, if your last error report was three months ago (January), you will need to run the process three times and review three error logs (February, March, April).

After you have processed the transactions, you will no longer be able to modify these transactions. To view any errors that have occurred during processing, you will access the **Error Log** for the corresponding dates. To print these errors, print the **Compliance Error Report**. Print the **Transaction Detail Report** for a report detailing why the system did not qualify the tenant(s).

#### Slide 6 - Simulation: Processing Tenant Transaction Compliance Checks

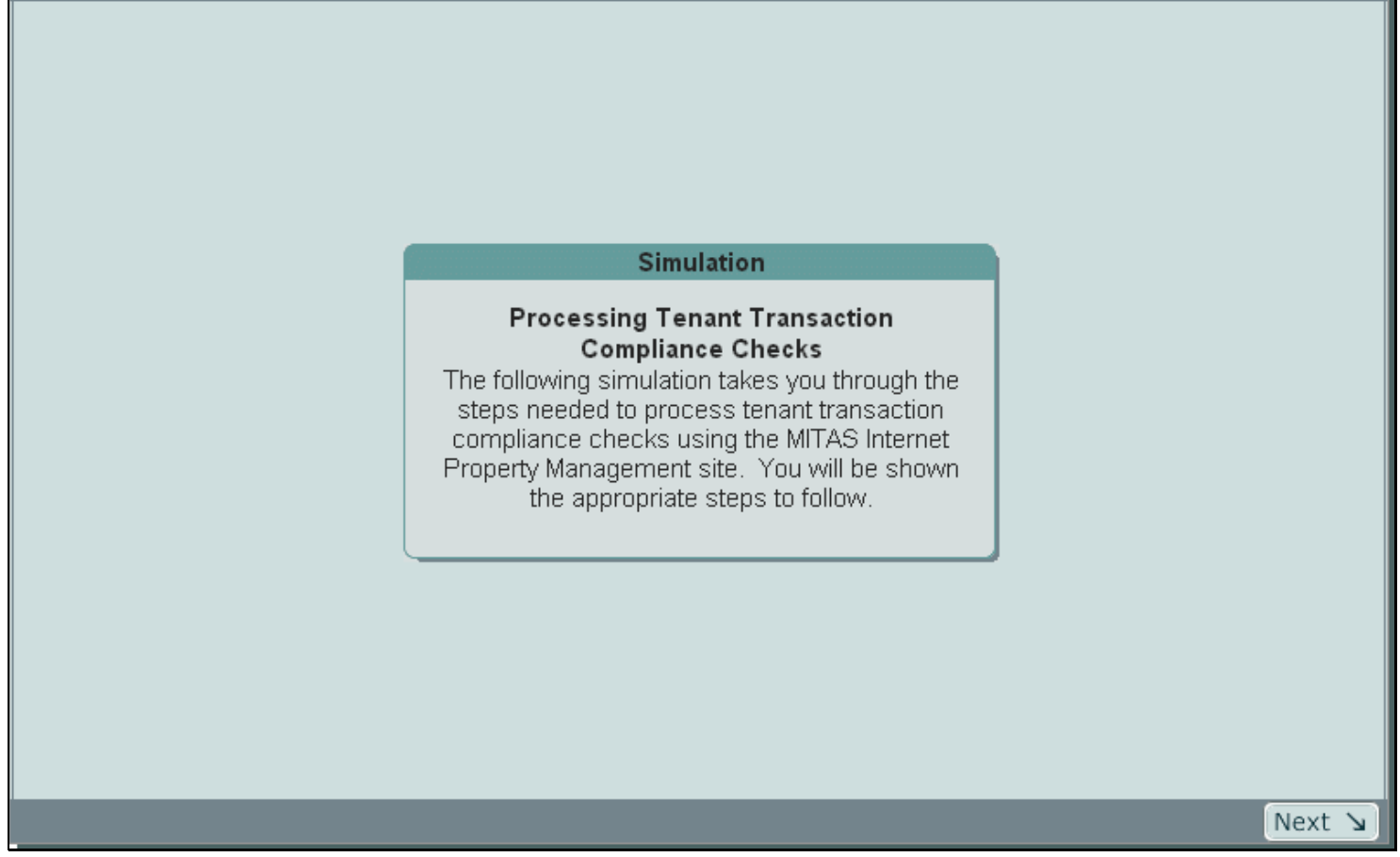

**Text Captions** 

# Simulation

# Processing Tenant Transaction Compliance Checks

The following simulation takes you through the steps needed to process tenant transaction compliance checks using the MITAS Internet Property Management site. You will be shown the appropriate steps to follow. **Notes** 

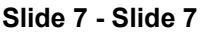

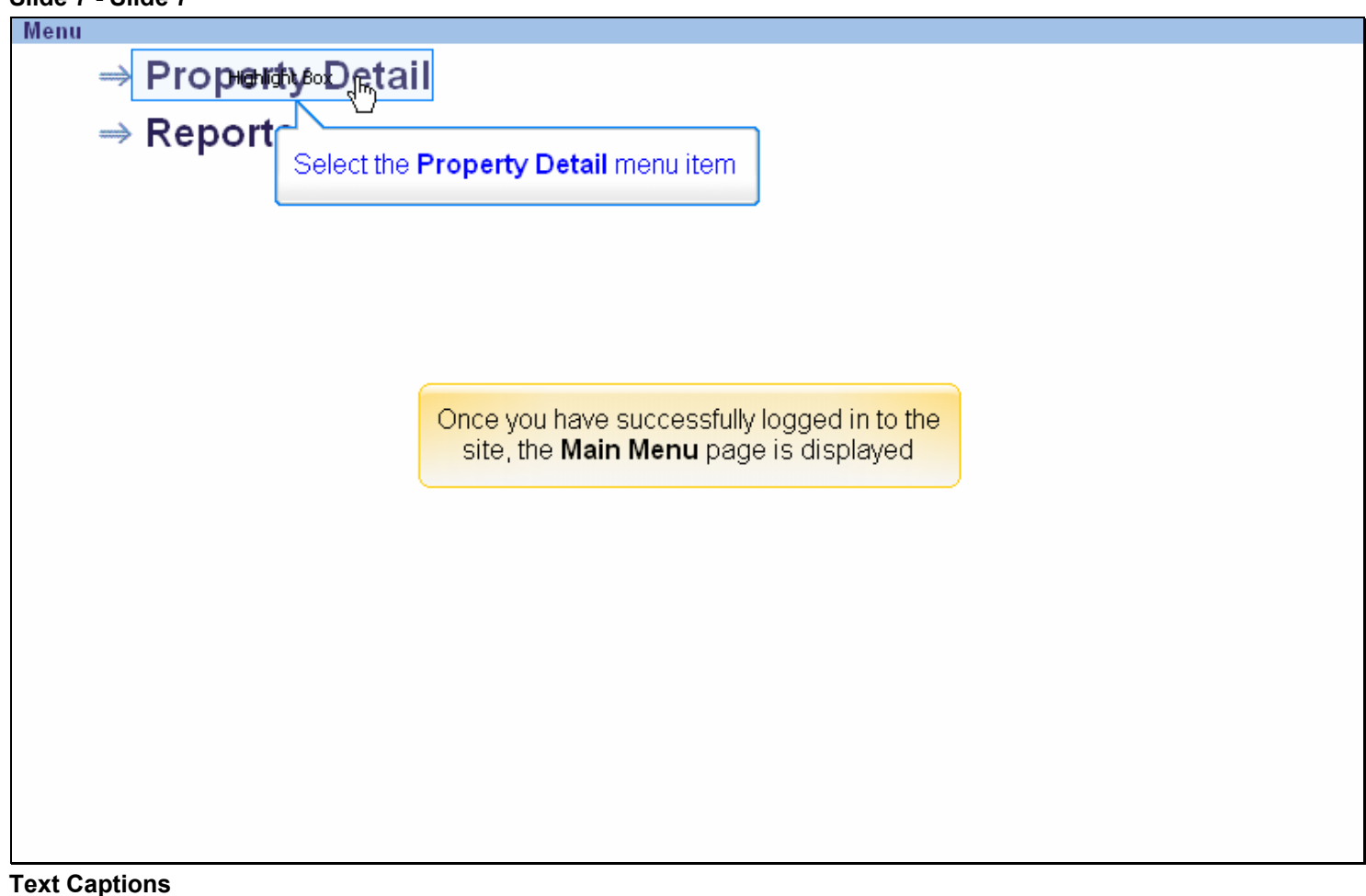

# Select the Property Detail menu item

Once you have successfully logged in to the site, the Main Menu page is displayed

#### Slide 8 - Slide 8

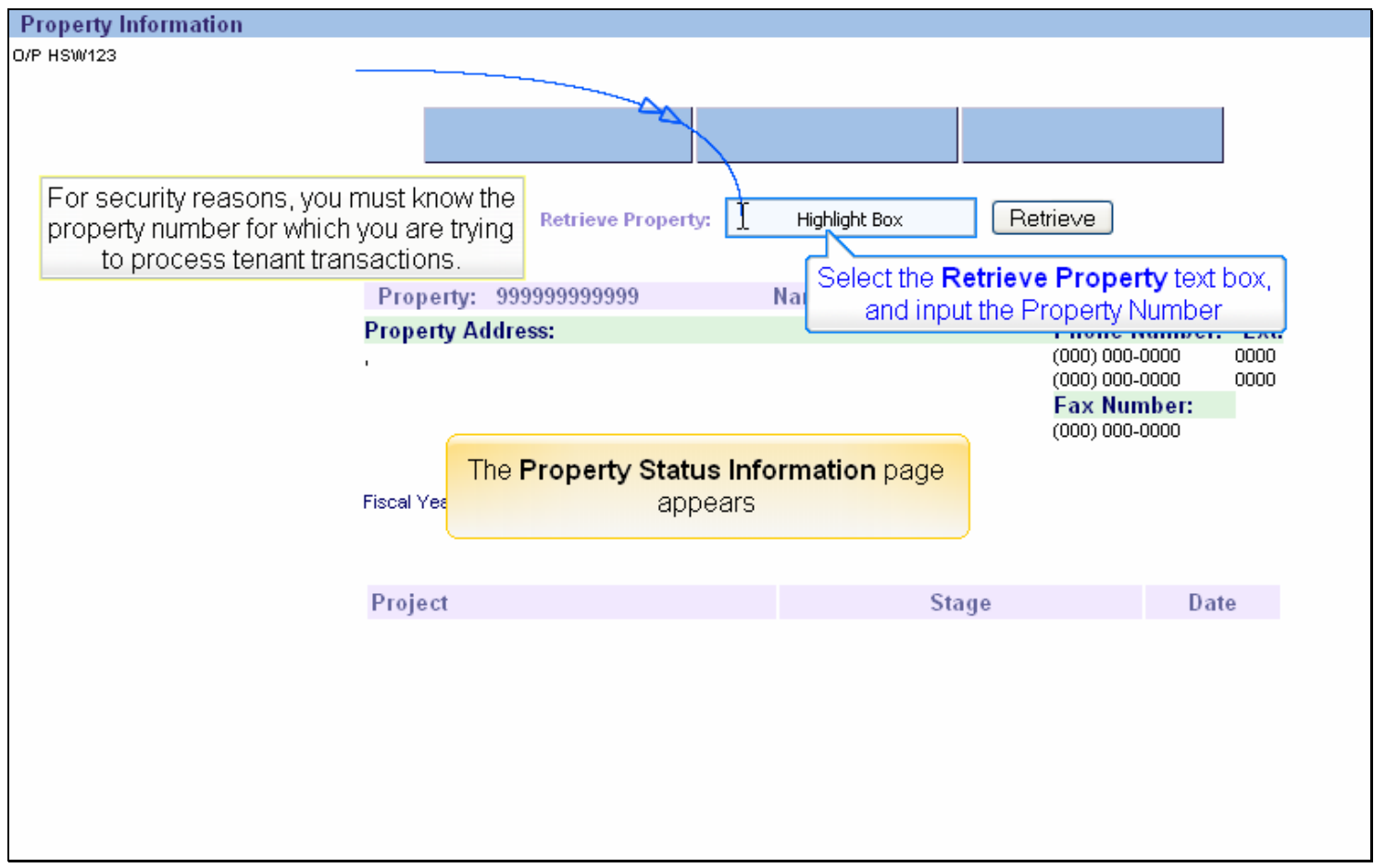

#### **Text Captions**

# The Property Status Information page appears

# Select the Retrieve Property text box, and input the Property Number

For security reasons, you must know the property number for which you are trying to process tenant transactions.

#### Slide 10 - Slide 10

| Property Information   |                           |            |
|------------------------|---------------------------|------------|
| 0/P HSW123             |                           |            |
|                        |                           |            |
|                        |                           |            |
|                        |                           |            |
|                        |                           |            |
| Retrieve Property:     | 7 <del>5070</del>         |            |
|                        |                           |            |
| Decementary 0000000000 | Y                         |            |
| Propeny: 9999999999999 | Click the Retrieve button |            |
| Property Address:      | Phone Nu<br>(000) 000-00  | mber: Ext: |
| 1                      | (000) 000-00              | 00 0000    |
|                        | Fax Numb                  | er:        |
|                        | (000) 000-00              | 00         |
|                        |                           |            |
| Fiscal Year End: 00/00 |                           |            |
|                        |                           |            |
|                        |                           |            |
| Project                | Stage                     | Date       |
|                        |                           |            |
|                        |                           |            |
|                        |                           |            |
|                        |                           |            |
|                        |                           |            |
|                        |                           |            |
|                        |                           |            |
|                        |                           |            |

#### **Text Captions**

Notes

# Click the Retrieve button

#### Slide 12 - Slide 12

| Property Information |                              |                         |                       |                    |              |
|----------------------|------------------------------|-------------------------|-----------------------|--------------------|--------------|
| 0/P HSW123           |                              |                         |                       |                    |              |
|                      |                              |                         |                       |                    |              |
|                      | Move-in/Move-out             | Transactions Upload     | Proce                 | nghTighangagetions |              |
|                      | E Click the Dr               | Transferra              |                       | т ў́/              |              |
|                      |                              | cess fransactions (     | outton to<br>mpliance |                    |              |
|                      | processitier                 | check                   | npirance              |                    |              |
| 1                    |                              |                         |                       | eve                |              |
|                      | Verify the property address  | Information is correct. | If the                |                    |              |
|                      | Information is not corre     | ct, contact the agency  |                       |                    | <b>F</b> .   |
|                      | MASON RIDGE LIVING           |                         |                       | (972) 547-6404     | EXT:<br>0000 |
|                      | 1500 CENTRAL                 |                         |                       | (000) 000-0000     | 0000         |
|                      | MCKINNEY, IX 75070           |                         |                       | (000) 000-0000     |              |
|                      |                              |                         |                       |                    |              |
|                      | Fiscal Y The Property Inform | nation page appears     |                       |                    |              |
|                      | with the brop                | eny address             |                       |                    |              |
|                      | D. 1                         |                         |                       | D .                |              |
|                      | Project                      | 51                      | age                   | Dat                | e            |
|                      |                              |                         |                       |                    |              |
|                      |                              |                         |                       |                    |              |
|                      |                              |                         |                       |                    |              |
|                      |                              |                         |                       |                    |              |
|                      |                              |                         |                       |                    |              |

#### **Text Captions**

The **Property Information** page appears with the property address

Verify the property address information is correct. If the information is not correct, contact the agency.

Click the **Process Transactions** button to process the tenant transactions compliance check **Notes** 

#### Slide 13 - Slide 13

| Process Transactions |                                                                                     |
|----------------------|-------------------------------------------------------------------------------------|
| O/P HS1533           |                                                                                     |
|                      |                                                                                     |
|                      | Click the 'Process' button to process the Tenant Transactions                       |
|                      | for the most current reporting period (Month).                                      |
|                      | You will no longer be able to modify the Processed Tewant Transactions.             |
|                      | Clicking the <b>Process</b> button processes the tenant                             |
|                      | transactions compliance check for the most current reporting                        |
|                      | period (month). Click the <b>Back</b> button to abort and return to                 |
|                      | the previous page.                                                                  |
|                      | Process option to                                                                   |
|                      | Once you have processed the tenant transactions, you will <b>no</b> cess the tenant |
|                      | contact the agency to request modifications to the processed Check                  |
|                      | tenant transactions                                                                 |
|                      | met recess transactions page is                                                     |
|                      | displayed                                                                           |
|                      |                                                                                     |
|                      |                                                                                     |
|                      |                                                                                     |
|                      |                                                                                     |
|                      |                                                                                     |
|                      |                                                                                     |
|                      |                                                                                     |
|                      |                                                                                     |

#### Text Captions

Click the **Process** option to process the tenant transactions compliance check

# The Process Transactions page is displayed

Clicking the **Process** button processes the tenant transactions compliance check for the most current reporting period (month). Click the **Back** button to abort and return to the previous page.

Once you have processed the tenant transactions, you will **no longer be able to modify** these transactions. You must contact the agency to request modifications to the processed tenant transactions.

#### Slide 14 - Slide 14

| Property Information |                          |              |          |        |                                  |      |
|----------------------|--------------------------|--------------|----------|--------|----------------------------------|------|
| 0/P HSW123           |                          |              |          |        |                                  |      |
|                      |                          |              |          |        |                                  | 1    |
|                      | Move-in/Move-out         | Transactions | s Upload | Proces | ss Transactions                  |      |
|                      | Error Log                |              |          |        |                                  |      |
|                      | Entir Lug                |              |          |        |                                  |      |
|                      |                          |              |          |        |                                  |      |
|                      | Retrieve Propert         | y: 75070     |          | Ret    | trieve                           |      |
|                      |                          |              |          |        |                                  |      |
| Prop                 | erty: 75070              | Name:        | MASON    | RIDGE  |                                  |      |
| Prope                | rty Address:             |              |          |        | Phone Number:                    | Ext: |
| MASON<br>1500 CE     | I RIDGE LIVING<br>ENTRAL |              |          |        | (972) 547-6404<br>(000) 000-0000 | 0000 |
| MCKINN               | The PI                   |              | ppears   |        | Fax Number:                      |      |
|                      | after End of sir         | nulation     | been     |        | (000) 000-0000                   |      |
| Fiscal Y             | ear End: UU/UU           |              |          |        |                                  |      |
|                      |                          |              |          |        |                                  |      |
|                      |                          |              |          |        |                                  |      |
| Proje                | ect                      |              | Sta      | nge    | Dat                              | e    |
|                      |                          |              |          |        |                                  |      |
|                      |                          |              |          |        |                                  |      |
|                      |                          |              |          |        |                                  |      |
|                      |                          |              |          |        |                                  |      |
|                      |                          |              |          |        |                                  |      |

#### Text Captions

The **Property Information** page appears after the tenant transactions have been processed

End of simulation

#### Slide 15 - Objectives: View and Report Errors

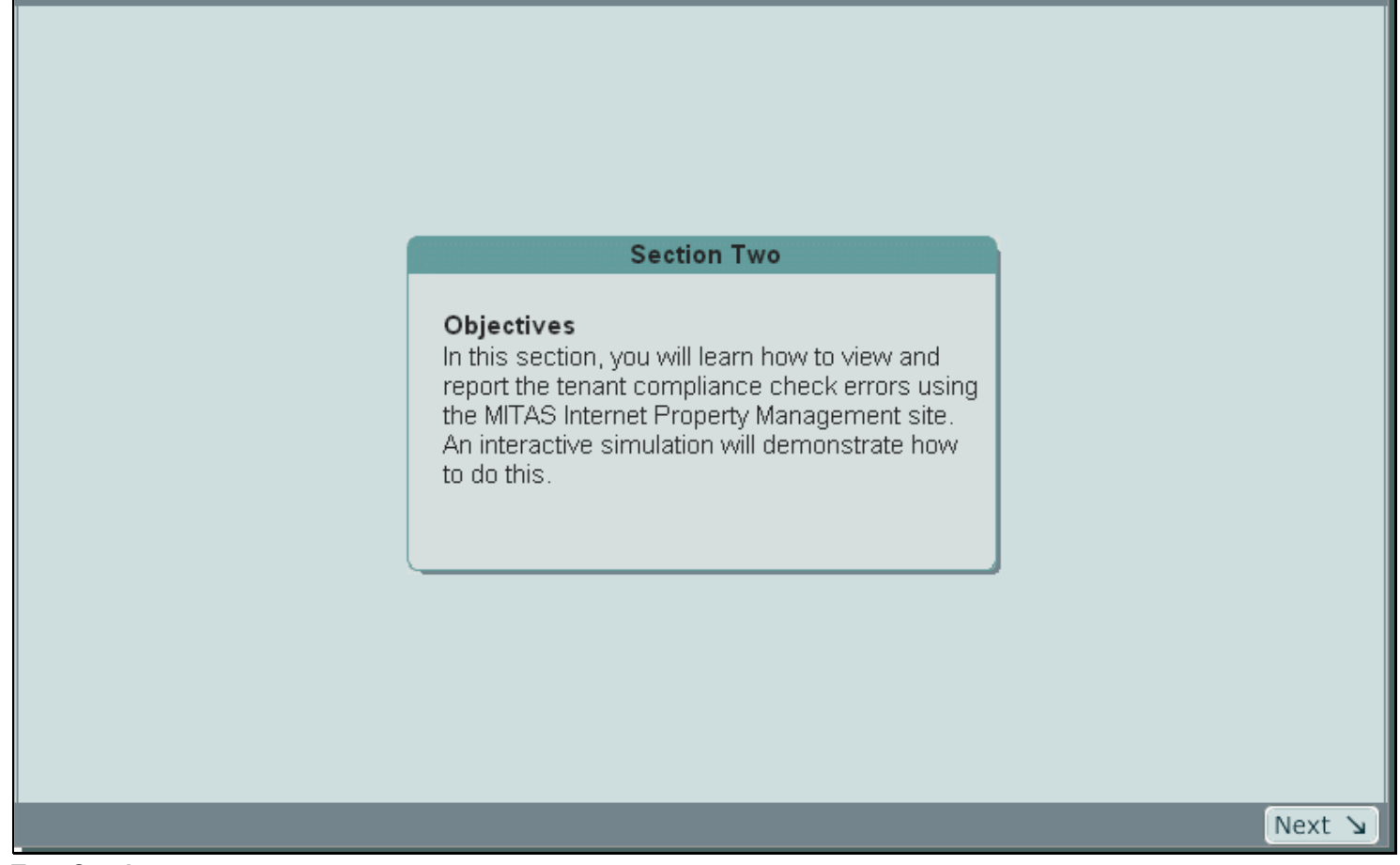

**Text Captions** 

# **Section Two**

#### **Objectives**

In this section, you will learn how to view and report the tenant compliance check errors using the MITAS Internet Property Management site. An interactive simulation will demonstrate how to do this. **Notes** 

#### Slide 16 - Scenario: View Data

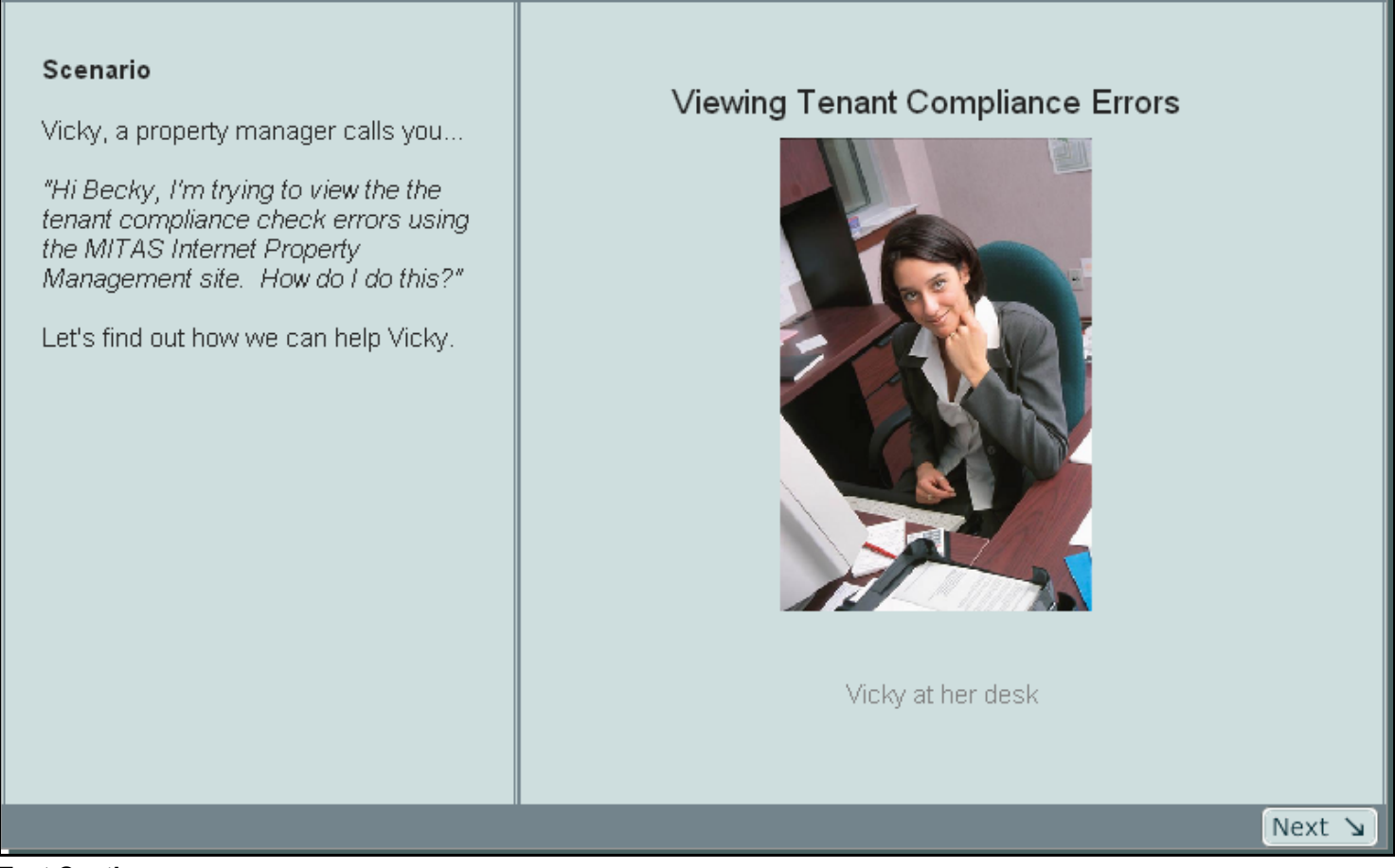

#### **Text Captions**

#### Scenario

Vicky, a property manager calls you...

"Hi Becky, I'm trying to view the the tenant compliance check errors using the MITAS Internet Property Management site. How do I do this?"

Let's find out how we can help Vicky.

#### Slide 17 - Concept: View and Print Compliance Errors

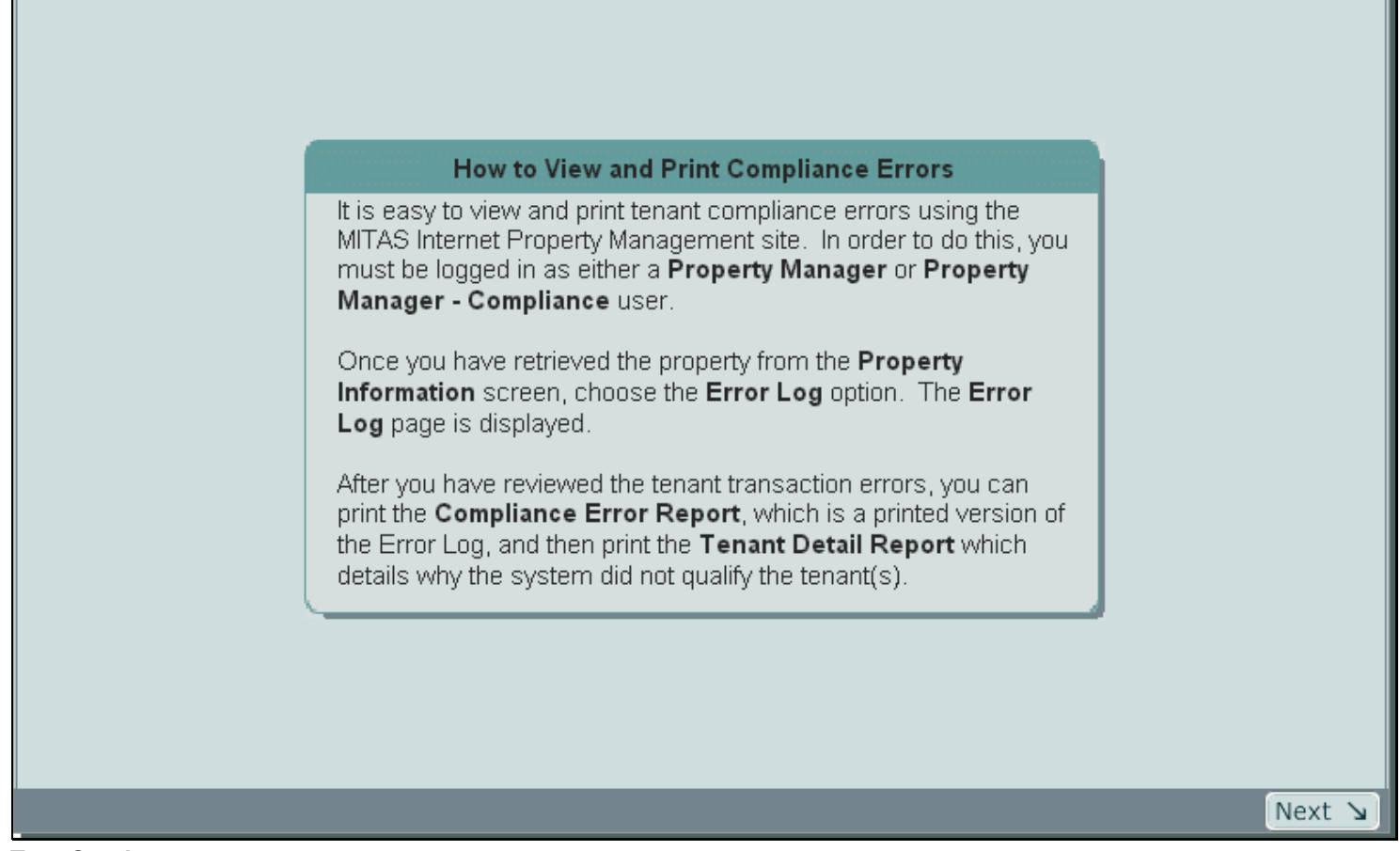

**Text Captions** 

### How to View and Print Compliance Errors

It is easy to view and print tenant compliance errors using the MITAS Internet Property Management site. In order to do this, you must be logged in as either a **Property Manager** or **Property Manager - Compliance** user.

Once you have retrieved the property from the **Property Information** screen, choose the **Error Log** option. The **Error Log** page is displayed.

After you have reviewed the tenant transaction errors, you can print the **Compliance Error Report**, which is a printed version of the Error Log, and then print the **Tenant Detail Report** which details why the system did not qualify the tenant(s).

#### Slide 18 - Copy of Simulation: View and Print Tenant Compliance Errors

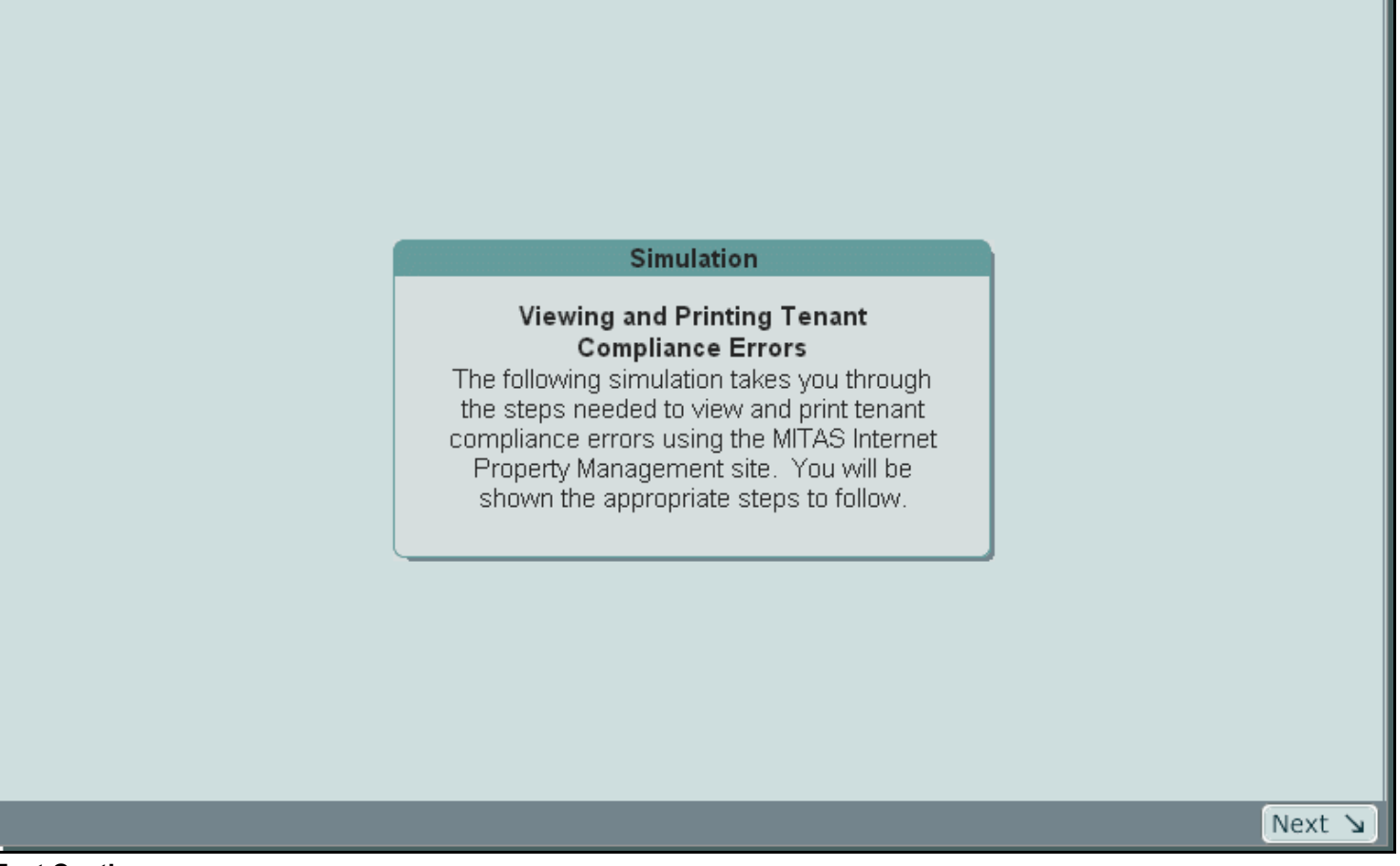

**Text Captions** 

### Simulation

### Viewing and Printing Tenant Compliance Errors

The following simulation takes you through the steps needed to view and print tenant compliance errors using the MITAS Internet Property Management site. You will be shown the appropriate steps to follow.

#### Slide 19 - Slide 19

| Property Information                |                                                                           |                                                                              |                                          |                                                      |
|-------------------------------------|---------------------------------------------------------------------------|------------------------------------------------------------------------------|------------------------------------------|------------------------------------------------------|
| O/P HSW123                          |                                                                           |                                                                              |                                          |                                                      |
|                                     |                                                                           |                                                                              |                                          |                                                      |
|                                     | Move-in/Move-out                                                          | Transactions Upload                                                          | Process Trans                            | actions                                              |
|                                     | Error Log                                                                 |                                                                              |                                          |                                                      |
|                                     | Retrieve Proper                                                           | ty: 75070                                                                    | Retrieve                                 |                                                      |
| Prop                                | erty: 75070                                                               | Name: MASON                                                                  | RIDGE                                    |                                                      |
| Prope<br>Mason<br>1500 CE<br>MCKINN | I RIDGE LIVING<br>ENTRAL<br>IEY, TX 75070                                 |                                                                              | Phone<br>(972) 54<br>(000) 000<br>Fax Nu | Number: Ext:<br>7-6404 0000<br>0-0000 0000<br>Imber: |
| From the<br>which y<br>Verify       | Property Information<br>ou would like to review<br>y the property address | n page, retrieve the pro<br>the tenant compliance<br>information is correct. | pperty for<br>errors.<br>If the          | 3-0000                                               |
|                                     | inionnation is not cone                                                   | ct, contact the agency.                                                      |                                          | Date                                                 |
|                                     |                                                                           |                                                                              |                                          |                                                      |
|                                     |                                                                           |                                                                              |                                          |                                                      |

#### **Text Captions**

From the **Property Information** page, retrieve the property for which you would like to review the tenant compliance errors.

Verify the property address information is correct. If the information is not correct, contact the agency. **Notes** 

### Slide 20 - Slide 20

| Property Information |                      |                     |                       |              |
|----------------------|----------------------|---------------------|-----------------------|--------------|
| 0/P HSW123           |                      |                     |                       |              |
|                      |                      |                     |                       |              |
|                      | Move-in/Move-out     | Transactions Upload | Process Transa        | ictions      |
| -                    |                      |                     |                       |              |
|                      | Highelenz            |                     |                       |              |
| -                    |                      |                     |                       |              |
|                      | Select the I         | Error Log           | Retrieve              |              |
|                      | option to view       | w the tenant        |                       |              |
| Prop                 | erty: 750 compliance | e error log MASON   | RIDGE                 |              |
| Prope                | rty Address:         |                     | Phone N               | lumber: Ext: |
| MASON                | RIDGE LIVING         |                     | (972) 547-            | 8404 0000    |
| 1500 CE              | NTRAL                |                     | (000) 000-<br>Eax Num | 0000 0000    |
| MCrulina -           | E1,1X73070           |                     | (000) 000-            | 0000         |
|                      |                      |                     |                       |              |
| Fiscal Y             | 'ear End: 00/00      |                     |                       |              |
|                      |                      |                     |                       |              |
|                      |                      |                     |                       |              |
| Proje                | ct                   | St                  | age                   | Date         |
|                      |                      |                     |                       |              |
|                      |                      |                     |                       |              |
|                      |                      |                     |                       |              |
|                      |                      |                     |                       |              |
|                      |                      |                     |                       |              |

#### **Text Captions**

# Select the Error Log option to view the tenant compliance error log

#### Slide 21 - Slide 21

| Compliance Error Log |                            |                        |                       |             |  |  |  |  |
|----------------------|----------------------------|------------------------|-----------------------|-------------|--|--|--|--|
| 0/P HSW195           |                            |                        |                       |             |  |  |  |  |
|                      | Property:75070 MASON RIDGE |                        |                       |             |  |  |  |  |
|                      |                            |                        |                       |             |  |  |  |  |
|                      |                            | Program:               | Tax Credit            | *           |  |  |  |  |
|                      |                            | Starting Date:         | 03/01/2004 (MM/DD     | DAMMY)      |  |  |  |  |
|                      |                            |                        |                       | ,           |  |  |  |  |
|                      | Droy Errora                | Main Manu              | Defrech               | Nove Erroro |  |  |  |  |
|                      | PIEV EITUIS                | Main Menu              | Reliesh               | NEXLETIOIS  |  |  |  |  |
|                      |                            |                        |                       |             |  |  |  |  |
|                      | Effective Date Building    | Unit Seg Error Transac | tion Tenant Overriden | Memo        |  |  |  |  |
|                      | Encource barro barrang     | onit ooq Error Handao  |                       |             |  |  |  |  |
|                      |                            |                        |                       |             |  |  |  |  |
|                      |                            |                        |                       |             |  |  |  |  |
|                      | The                        | Compliance Error Lo    | g page is             |             |  |  |  |  |
|                      |                            | displayed              |                       |             |  |  |  |  |
|                      |                            |                        |                       |             |  |  |  |  |
|                      |                            |                        |                       |             |  |  |  |  |
|                      |                            |                        |                       |             |  |  |  |  |
|                      |                            |                        |                       |             |  |  |  |  |
|                      |                            |                        |                       |             |  |  |  |  |
|                      |                            |                        |                       |             |  |  |  |  |
|                      |                            |                        |                       |             |  |  |  |  |
|                      |                            |                        |                       |             |  |  |  |  |
|                      |                            |                        |                       |             |  |  |  |  |
|                      |                            |                        |                       |             |  |  |  |  |
|                      |                            |                        |                       |             |  |  |  |  |

#### **Text Captions**

# The Compliance Error Log page is displayed

#### Slide 22 - Slide 22

| Compliance Error Log |                         |                            |                                                                                                    |
|----------------------|-------------------------|----------------------------|----------------------------------------------------------------------------------------------------|
| D/P HSW195           |                         | Property:                  | 75070 MASON RIDGE                                                                                                    |
|                      |                         | Program:<br>Starting Date: | * Select the <b>Program</b>                                                                                                    |
|                      | Prev Errors             | Main Menu                  | Preserver Combo Dox<br>TEAM                                                                                                    |
|                      | Effective Date Building | Unit Seq Error Transac     | Section 8<br>501C3<br>MI HOME<br>CSH<br>Modified Pass Through<br>Tax Credit<br>Taxable Bond<br>Moderate<br>Special Housing<br>80/20<br>Rental Assistance<br>Rental Supplement<br>Section 8 - EX<br>Rent Rehab<br>One Percent |
| Text Captions        |                         |                            |                                                                                                    |

#### .

Select the **Program** combo box

#### Slide 23 - Slide 23

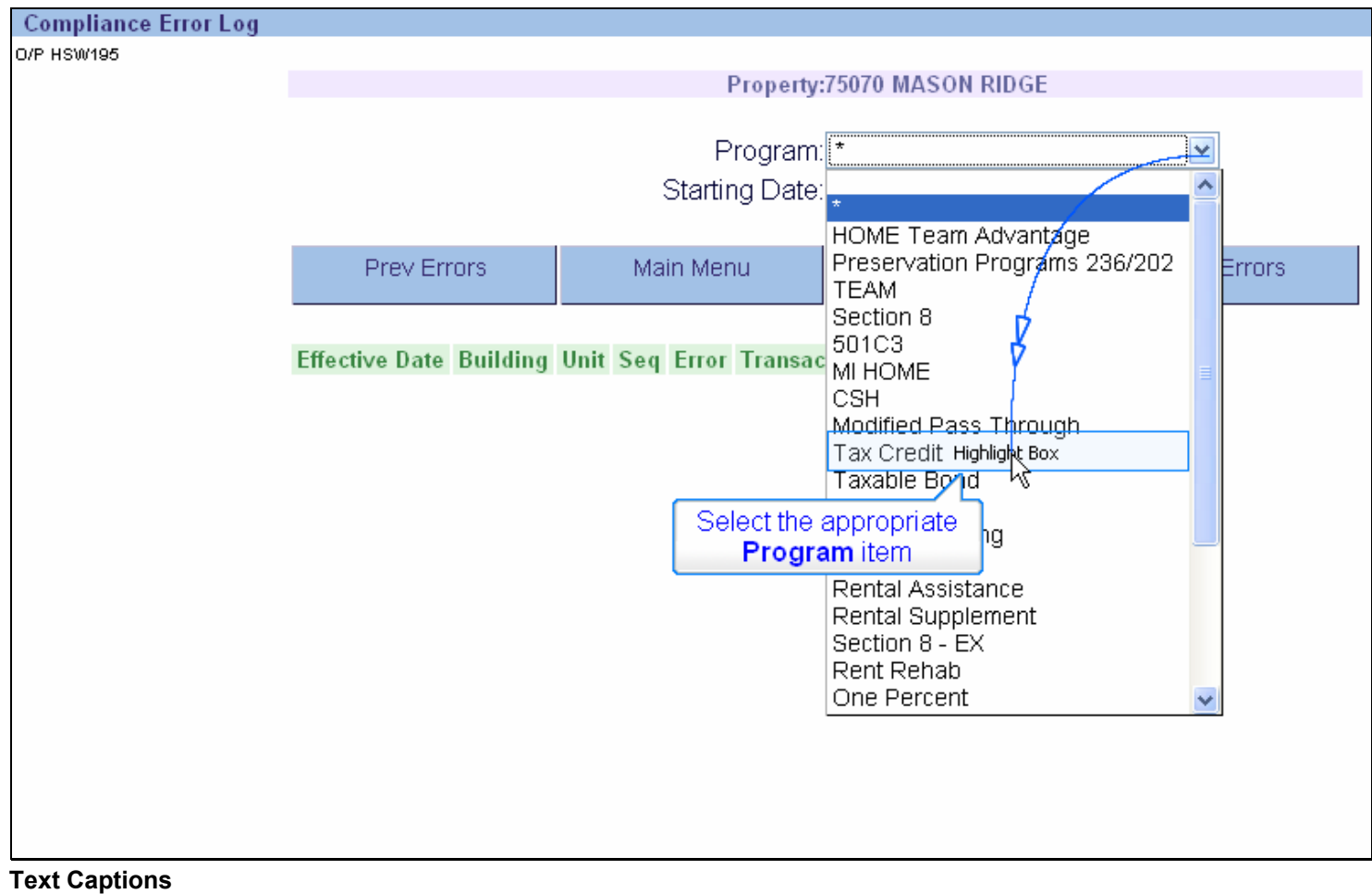

# Select the appropriate Program item

#### Slide 24 - Slide 24

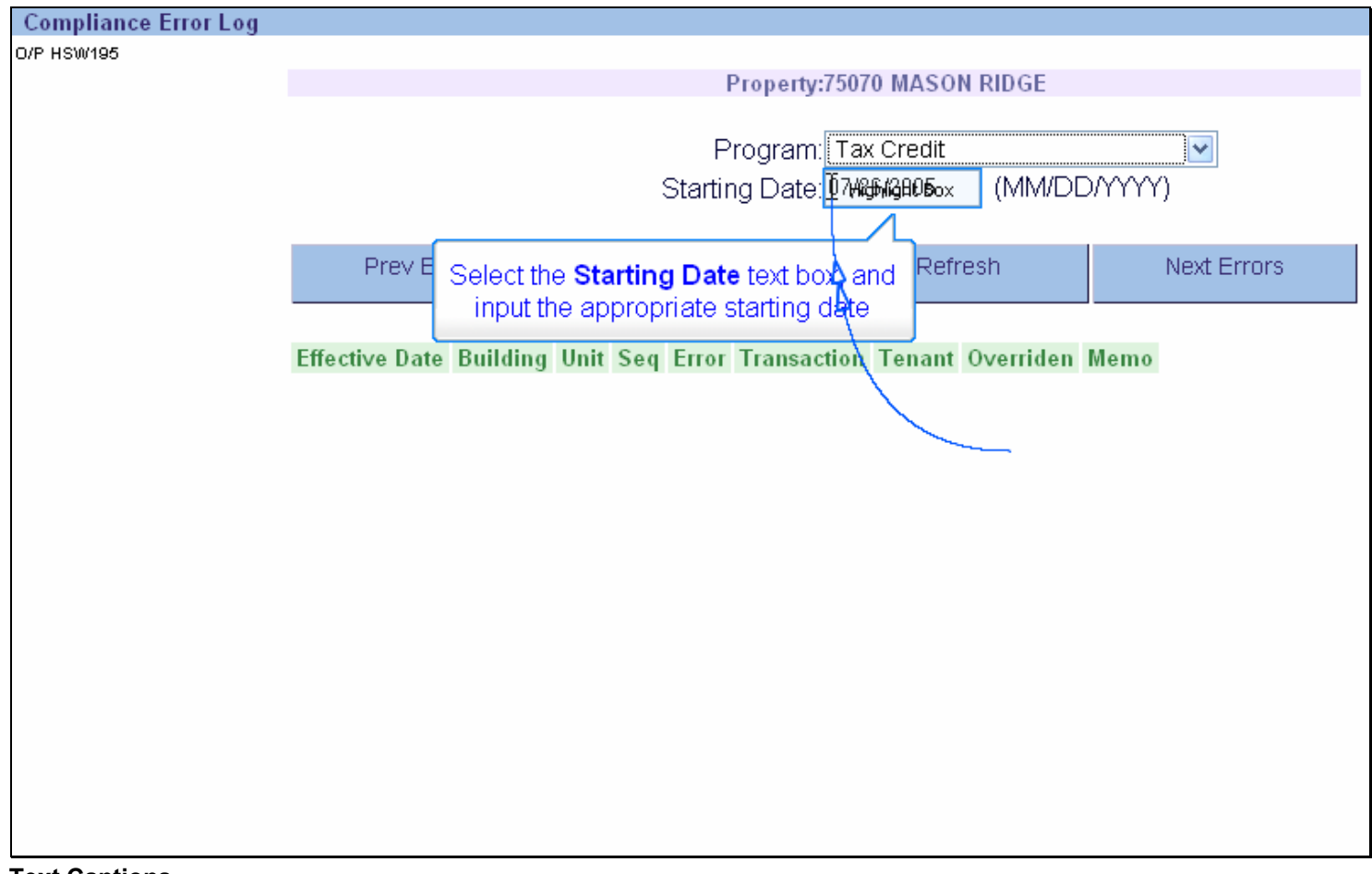

#### **Text Captions**

Select the Starting Date text box, and input the appropriate starting date

#### Slide 25 - Slide 25

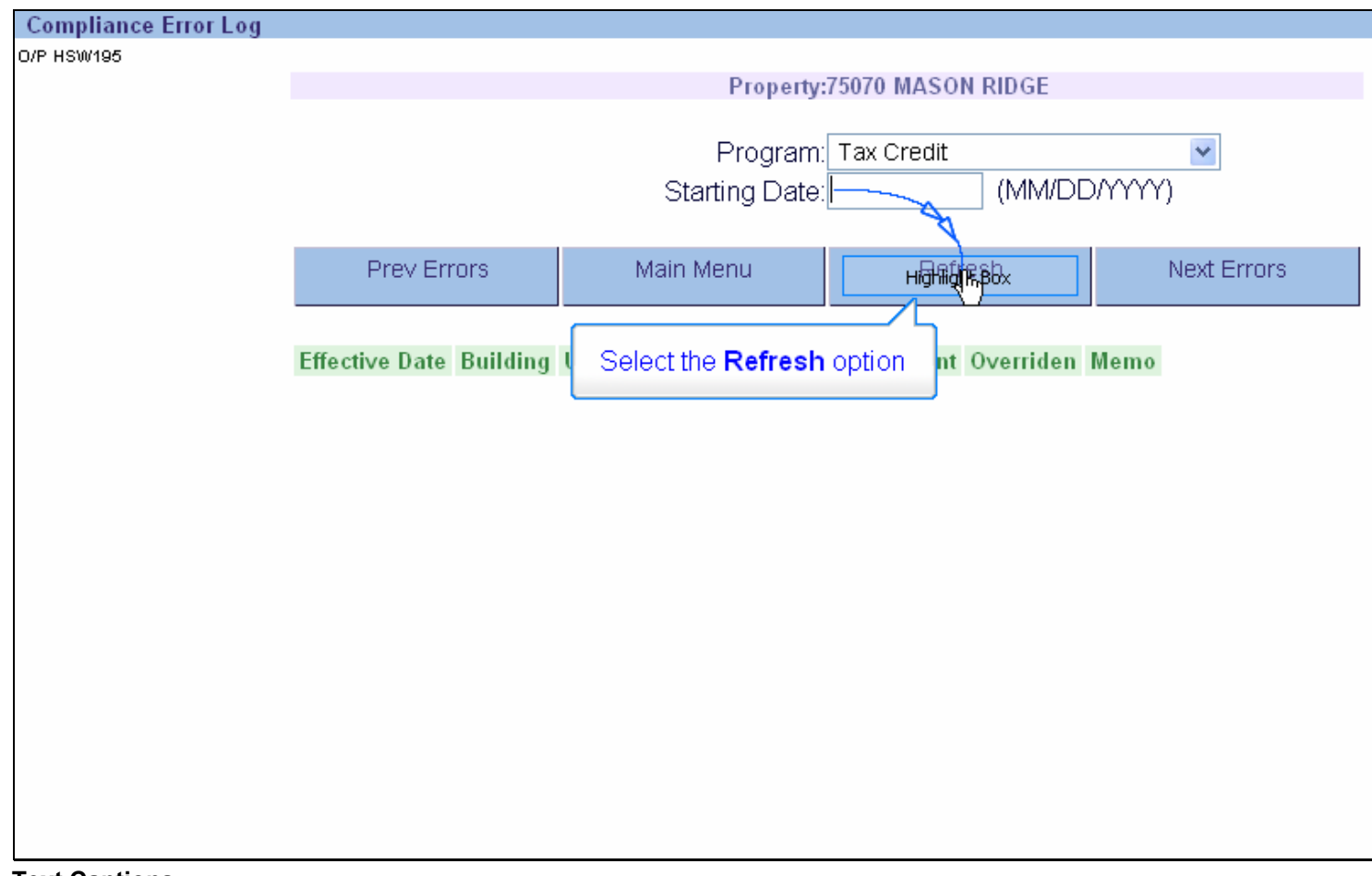

**Text Captions** 

Select the Refresh option

#### Slide 27 - Slide 27

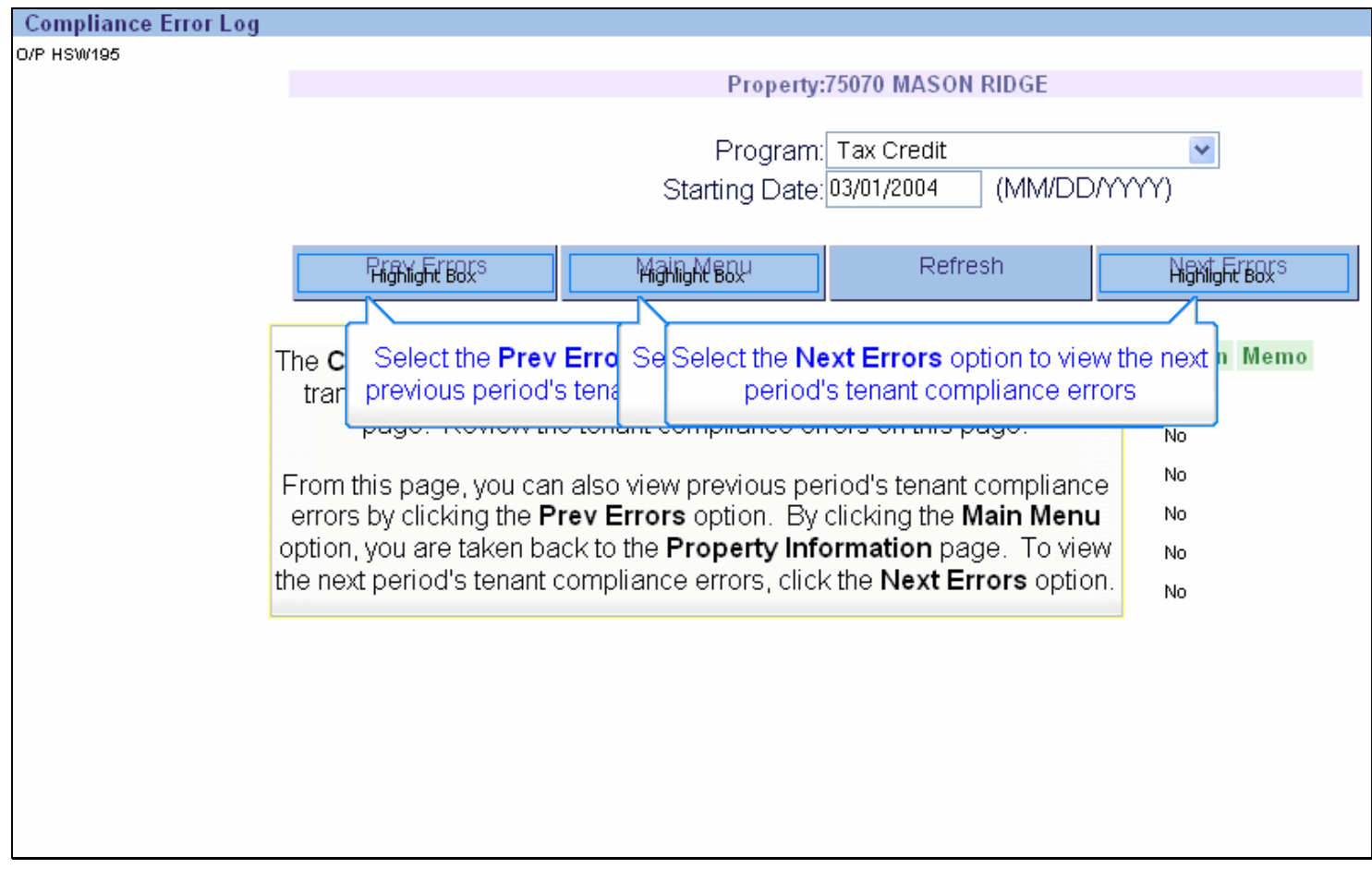

#### Text Captions

# The **Compliance Error Log** page is displayed

The **Compliance Error Log** lists all the tenant compliance errors for the transactions processed for the current month. This is a display only page. Review the tenant compliance errors on this page.

From this page, you can also view previous period's tenant compliance errors by clicking the PrevErrors option. By clicking the Main Menu option, you are taken back to the Property Information page. To view the next period's tenant compliance errors, click the Next Errors option.

Select the **Prev Errors** option to view the previous period's tenant compliance errors

Select the Main Menu option to return to the Property Information page

Select the **Next Errors** option to view the next period's tenant compliance errors

#### Slide 28 - Slide 28

|                        | Compliance E  | rror Log 👘    |              |           |        |     |                     |             |             |
|------------------------|---------------|---------------|--------------|-----------|--------|-----|---------------------|-------------|-------------|
|                        | 0/P HSW195    |               |              |           |        |     |                     |             |             |
| MITAS                  |               |               |              |           |        |     | Property:7          | 5070 MASON  | RIDGE       |
| IVII I AO              |               |               |              |           |        |     | <b>D</b>            | T           |             |
|                        |               |               |              |           |        |     | Program:            | Tax Credit  |             |
| $\sim$                 |               |               |              |           |        |     | Starting Date:      | 13/01/2004  | (MM/DL      |
| Screens                |               |               |              |           |        |     |                     |             |             |
| Compliance Error Log   |               |               | Prev Er      | rors      |        | Ma  | ain Menu            | Refre       | sh          |
|                        | To print the  | e list of err | ors shown or | n the Com | plian  | ce  | Error Log 🔤 📙       |             |             |
| Options                | page, you     | i must acc    | ess the repo | rting men | u, and | cho | oose the            | <b>T</b>    | <b>T</b> (  |
| Back                   |               | Comp          | iance Error  | Report o  | ption. |     |                     | Transaction | Tenant      |
|                        |               |               | 03/01/2004   | 39        | 202    | 1   | Setaside Percent    | Move In     | Lisa Jones  |
| 10-bb-bbb-co           |               |               | 03/01/2004   | 39        | 202    | 1   | Setaside Unit Count | Move In     | Lisa Jones  |
| Svet                   |               |               | 09/01/2004   | 39        | 204    | 1   | Setaside Percent    | Move In     | Jerry Newpo |
| Sc. Select the Main Me | enu option to |               | 09/01/2004   | 39        | 204    | 1   | Setaside Unit Count | Move In     | Jerry Newpo |
| Lo access the repo     | rtina menu    |               | 12/01/2004   | 37        | 105    | 1   | Setaside Percent    | Move In     | Greg Lee    |
|                        | , g           |               | 12/01/2004   | 37        | 105    | 1   | Setaside Unit Count | Move In     | Greg Lee    |
|                        |               |               |              |           |        |     |                     |             | -           |
|                        |               |               |              |           |        |     |                     |             |             |
|                        |               |               |              |           |        |     |                     |             |             |
|                        |               |               |              |           |        |     |                     |             |             |
|                        |               |               |              |           |        |     |                     |             |             |
|                        |               |               |              |           |        |     |                     |             |             |
|                        |               |               |              |           |        |     |                     |             |             |
|                        |               |               |              |           |        |     |                     |             |             |

**Text Captions** 

# Select the Main Menu option to access the reporting menu

To print the list of errors shown on the **Compliance Error Log** page, you must access the reporting menu, and choose the **Compliance Error Report** option.

### Slide 29 - Slide 29

|                                                            | Menu                                                                  |
|------------------------------------------------------------|-----------------------------------------------------------------------|
| MITAS<br>Main Menu<br>System Help<br>Screen Help<br>Logoff | Property Detail  Reportent  Reportent  Select the Reports menu option |
|                                                            | The <b>Main Menu</b> page is displayed                                |

**Text Captions** 

# Select the Reports menu option

The Main Menu page is displayed

#### Slide 30 - Slide 30

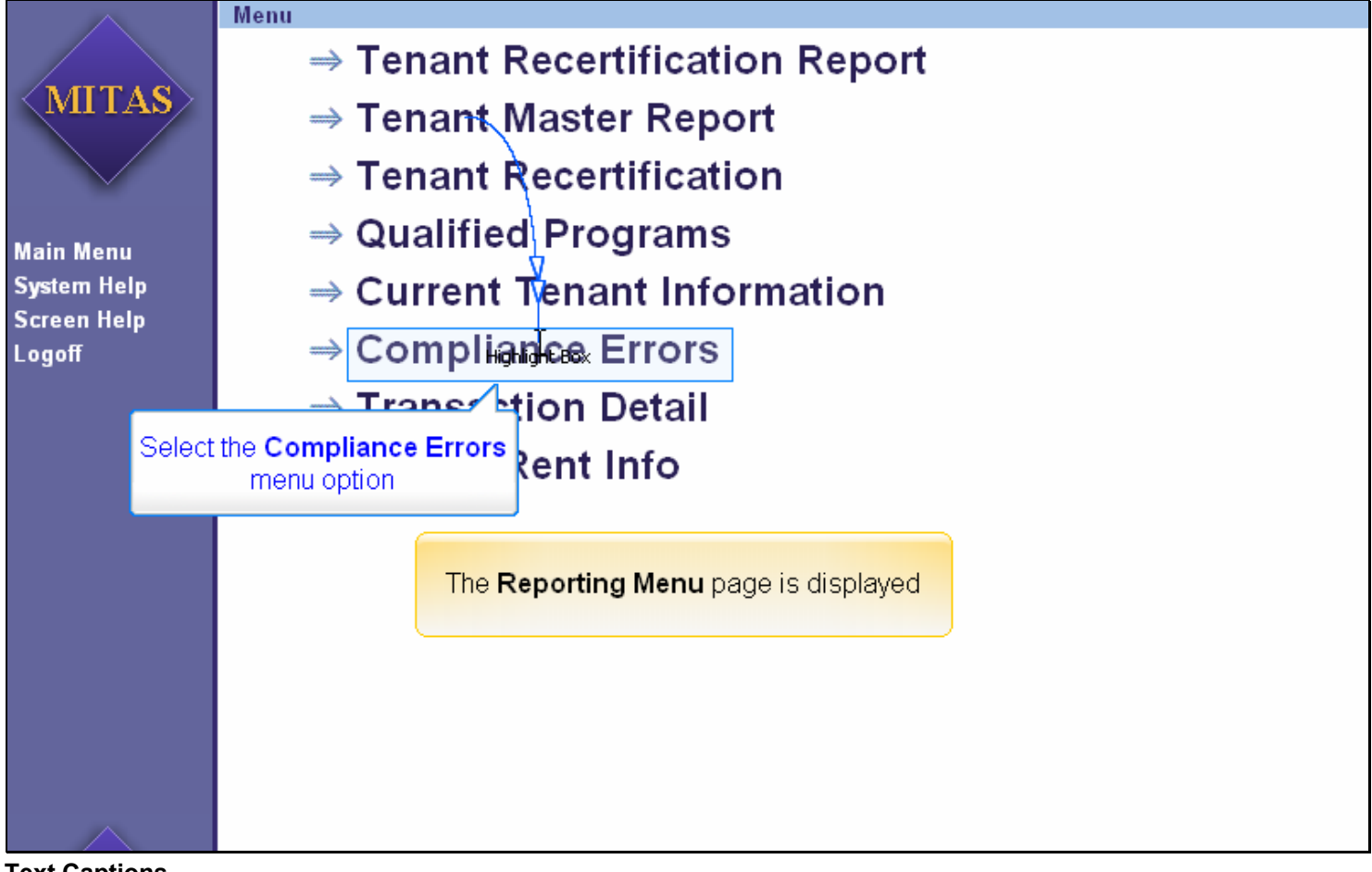

#### **Text Captions**

# The **Reporting Menu** page is displayed

# Select the Compliance Errors menu option

| $\land$                                           | Compliance Errors<br>D/P HS1562                                                                                                    |
|---------------------------------------------------|----------------------------------------------------------------------------------------------------|
| MITAS                                             | Choose the Options and Click the Submit Button<br>to Compile the Report.                                                                                       |
| Screens<br>Compliance Errors                      | The <b>Compliance Error Report</b> is a printed version of the<br>Compliance Error Log (viewable on screen only). It is a listing of the<br>compliance errors. |
| Options                                           | Property: Highlight Box                                                                                                    |
| Reset                                             | Beginning Date (MM/DD/YYYY)                                                                                                    |
| Back                                              | Select the <b>Property</b> text box, and input (MM/DD/YYYY)                                                                                                    |
| Submit                                            | the appropriate Property Number for<br>which you would like to print a<br>Compliance Error Report                                                              |
| Main Menu<br>System Help<br>Screen Help<br>Logoff |                                                                                                    |

#### Slide 31 - Slide 31

Text Captions

The **Compliance Error Report** selection criteria page is displayed

The **Compliance Error Report** is a printed version of the Compliance Error Log (viewable on screen only). It is a listing of the compliance errors.

Select the **Property** text box, and input the appropriate Property Number for which you would like to print a Compliance Error Report

#### Slide 32 - Slide 32

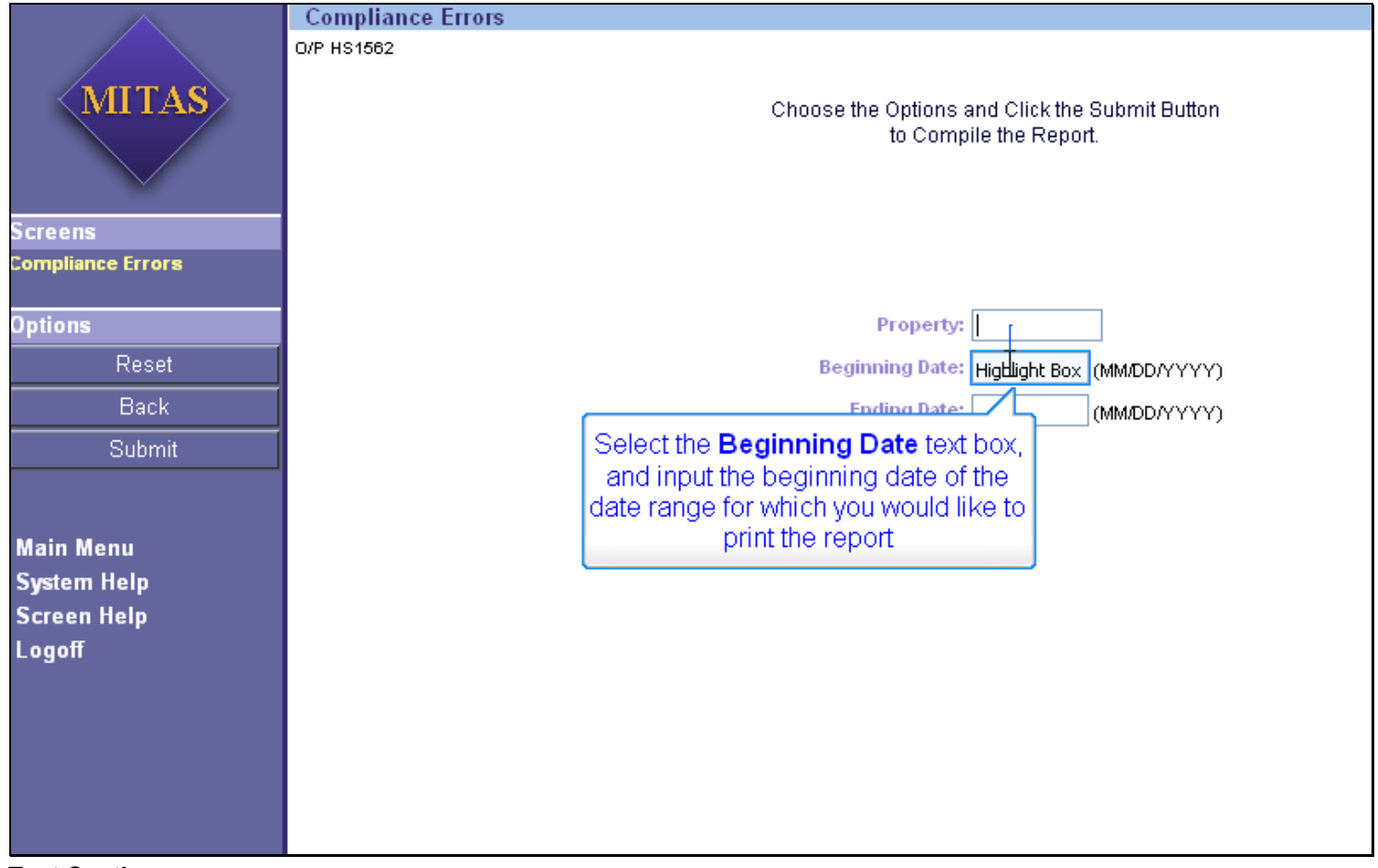

#### **Text Captions**

Select the **Beginning Date** text box, and input the beginning date of the date range for which you would like to print the report

#### Slide 33 - Slide 33

| $\land$           | Compliance Errors                              |
|-------------------|------------------------------------------------|
|                   | O/P HS1562                                     |
|                   |                                                |
| <mitas></mitas>   | Choose the Options and Click the Submit Button |
|                   | to Compile the Report.                         |
| Screens           |                                                |
| Compliance Errors |                                                |
| Options           | Property: 75070                                |
| Reset             | Beginning Date: (MM/DD/YYYY)                   |
| Back              | Ending Date: Highight Box (MM/DD/YYYY)         |
| Submit            |                                                |
|                   | Select the Ending Date text box,               |
|                   | and input the ending date of the               |
| Main Menu         | date range for which you would like            |
| System Heln       | to print the report                            |
| System Help       |                                                |
| Screen nerp       |                                                |
| Logom             |                                                |
|                   |                                                |
|                   |                                                |
|                   |                                                |
|                   |                                                |
|                   |                                                |
|                   |                                                |
|                   |                                                |

#### **Text Captions**

# Select the **Ending Date** text box, and input the ending date of the date range for which you would like to print the report

#### Slide 34 - Slide 34

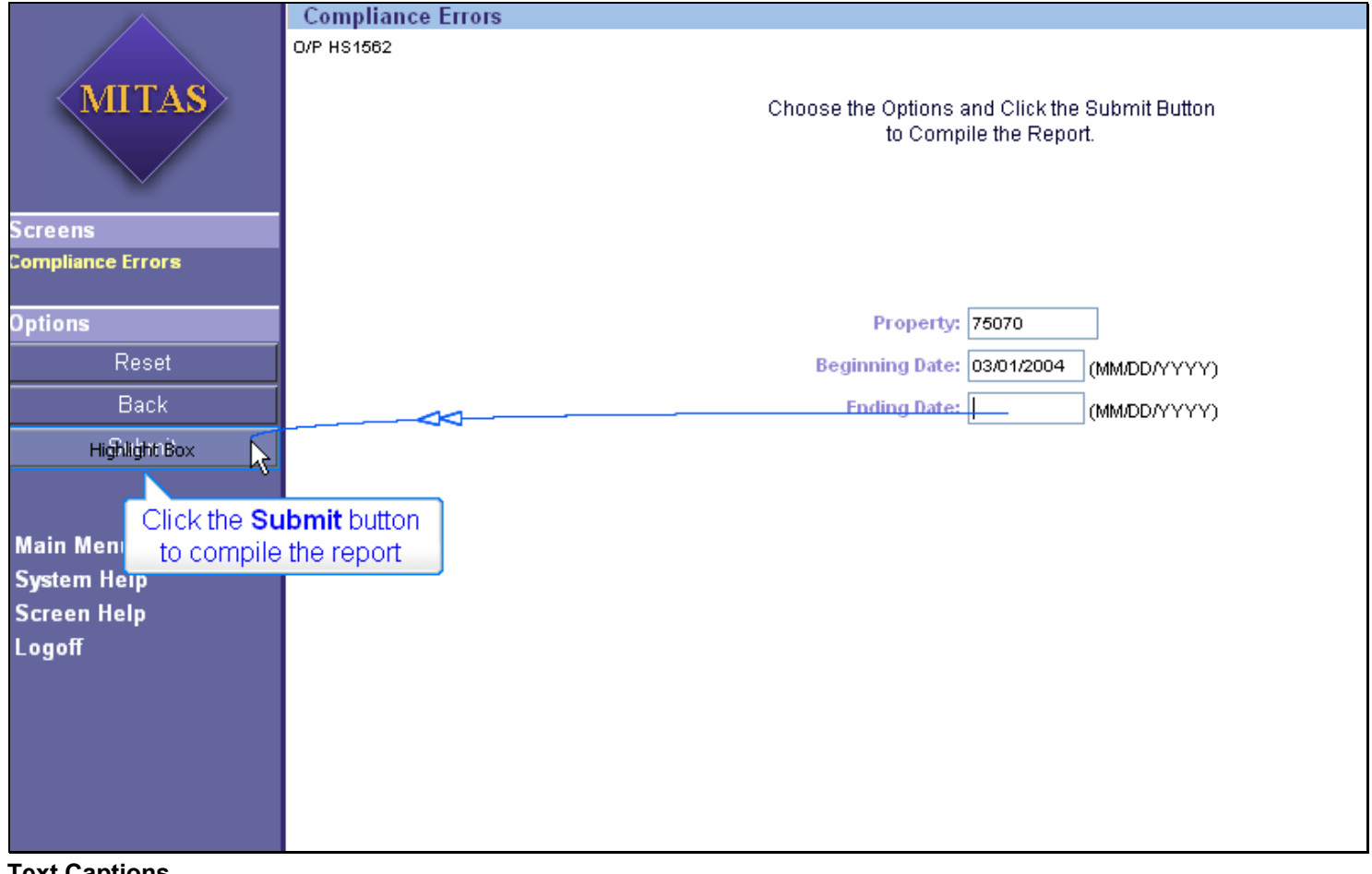

#### **Text Captions**

Click the Submit button to compile the report

#### Slide 35 - Slide 35

|       | C                                       | Compliance Errors                                |       |
|-------|-----------------------------------------|--------------------------------------------------|-------|
|       | http://www.mitas.co                     | om/mshda/wb002.cbx - Microsoft Internet Explorer |       |
|       | File Edit View Favorit                  | ites Tools Help                                  |       |
|       | 🕞 Back 🔹 🌍 👻 🗖                          | 🗴 🛃 🏠 🔎 Search 🧙 Favorites 🤣 😥 - 嫨 🚍 🛄 🏭 🦓 🐁     | .inks |
| Scre  | Address 🕘 http://www.mita               | tas.com/mshda/wb002.cbx 💌 🗧                      | Go    |
| Comp  |                                         |                                                  |       |
| Optic |                                         |                                                  |       |
| _     |                                         |                                                  |       |
|       |                                         |                                                  |       |
|       | 2                                       | The <b>Report Browser</b> window opens           |       |
|       | ~~~~~~~~~~~~~~~~~~~~~~~~~~~~~~~~~~~~~~~ |                                                  |       |
| Mair  |                                         |                                                  |       |
| Syst  |                                         |                                                  |       |
| Scre  |                                         |                                                  |       |
| Log   |                                         |                                                  |       |
|       |                                         |                                                  |       |
|       |                                         |                                                  |       |
|       | é                                       | Unknown Zone                                     |       |
|       |                                         |                                                  |       |

**Text Captions** 

The Report Browser window opens

#### Slide 36 - Slide 36

| 8        | 3 | 🖻 🗠 🕶 🏘 🕯                    | 3 ∎∢ ▶₿        |                          | ▶ ▶ 🗍 🗳 🛸 🗍 😇 122%                              |                                              | 2 🖼 - 🔀                  |              |
|----------|---|------------------------------|----------------|--------------------------|-------------------------------------------------|----------------------------------------------|--------------------------|--------------|
| 30       | • | - To • 🖗 🗐 🗐                 | - 0 - 12       | • 🕎 🔏 🛛 🕄                | 1 4 5                                           |                                              |                          |              |
| s        |   |                              |                |                          |                                                 |                                              |                          |              |
| kmark    |   | O/P HS1562 Print C           | Compliance Err | or Report                |                                                 |                                              | Run: 07/2                | 7/2005 08:45 |
| Bool     |   | Duilding No.                 | Lin H Min      | Effective Data           | 03/01/200                                       | 4 TO 03/30/2004                              | Townshipson              | Our mide E   |
| $\succ$  |   | 75070 MASON RIDGE            | Unit No        | Effective Date           | Seq Error Code                                  | Transaction Type                             | Tenant Name              | OverndeFi    |
| nails    |   | 11 Tax Credit<br>03/01/2004r | edit           |                          |                                                 |                                              |                          |              |
| quin     |   | 39<br>39                     | 202            | 02/15/2004<br>02/15/2004 | 1 l Setaside Percent<br>1 2 Setaside Unit Count | 4 Move In<br>4 Move In                       | Lisa Jones<br>Lisa Jones | 1            |
| <u>⊢</u> |   |                              |                |                          |                                                 |                                              |                          |              |
| 2        |   |                              | The C          | Compliance               | Error Depart is outer                           | natically displayed in                       |                          |              |
| ment     |   |                              | format         | · You can pri            | nt the report as you we                         | natically displayed in<br>ould any PDF docum | hent by                  |              |
| Cor      |   |                              | Torritor       | clicking th              | e <b>Print</b> button on your                   | Internet browser.                            | ione by                  |              |
| $\succ$  |   |                              |                | _                        |                                                 |                                              |                          |              |
| ures     |   |                              |                |                          |                                                 |                                              |                          |              |
| ignat    |   |                              |                |                          |                                                 |                                              |                          |              |
| S        |   |                              |                |                          |                                                 |                                              |                          |              |
|          |   |                              |                |                          |                                                 |                                              |                          |              |
|          |   |                              |                |                          |                                                 |                                              |                          |              |
|          |   |                              |                |                          |                                                 |                                              |                          |              |
|          |   |                              |                |                          |                                                 |                                              |                          |              |
|          |   |                              |                |                          |                                                 |                                              |                          |              |

#### **Text Captions**

The **Compliance Error Report** is automatically displayed in PDF format. You can print the report as you would any PDF document by clicking the **Print** button on your Internet browser.

#### Slide 37 - Slide 37

| n/pdf Object) - Mozilla Firefox                                       |                                                      |                                                             |                                          |               | - 2 🗙 |
|-----------------------------------------------------------------------|------------------------------------------------------|-------------------------------------------------------------|------------------------------------------|---------------|-------|
| pls <u>H</u> elp                                                      |                                                      |                                                             |                                          |               |       |
| http://www.mitas.com/mshda/Reports/MITA5084552<br>/indows Marketplace | Click the C<br>when you h<br>review<br>Complia<br>Re | lose button<br>ave finished<br>ing the<br>nce Error<br>port |                                          |               |       |
| or Report<br>03/01/2004 T<br>Effective Date Seq Error Code            | O 03/30/2004<br>Transaction Type                     | Rum: 07/<br>Tenant Name                                     | 27/2005 08:45 By<br>Date<br>OverrideFlag | e: 07/27/2005 | · 1   |
| 02/15/2004 1 1 Setaside Percent<br>02/15/2004 1 2 Setaside Unit Count | 4 Move In<br>4 Move In                               | Lisa Jones<br>Lisa Jones                                    | No<br>No                                 |               |       |

# Text Captions

Click the **Close** button when you have finished reviewing the **Compliance Error Report Notes** 

# Slide 38 - Slide 38

| fox                                     |                                                                                                    |                        |
|-----------------------------------------|----------------------------------------------------------------------------------------------------|------------------------|
| ols <u>H</u> elp                        |                                                                                                    | ð                      |
| http://www.mitas.com/mshda/wb002.cbx    |                                                                                                    | ✓ Ø 60 C.              |
| Vindows Marketplace 📄 Windows Media 📄 V | Windows                                                                                                    |                        |
| ance Errors                             |                                                                                                    | ^                      |
| 32                                      | Choose the Options and Click the Submit Button<br>to Compile the Report.<br>The <b>Compliance Error Report</b><br>selection criteria page is displayed<br>Property: 75070<br>Beginning Date: 03/01/2004 (MM/DD/YYYY)<br>Ending Date: 03/30/2004 (MM/DD/YYYY) | Run: 07/27/2005(08:45) |

#### Text Captions

# The Compliance Error Report selection criteria page is displayed

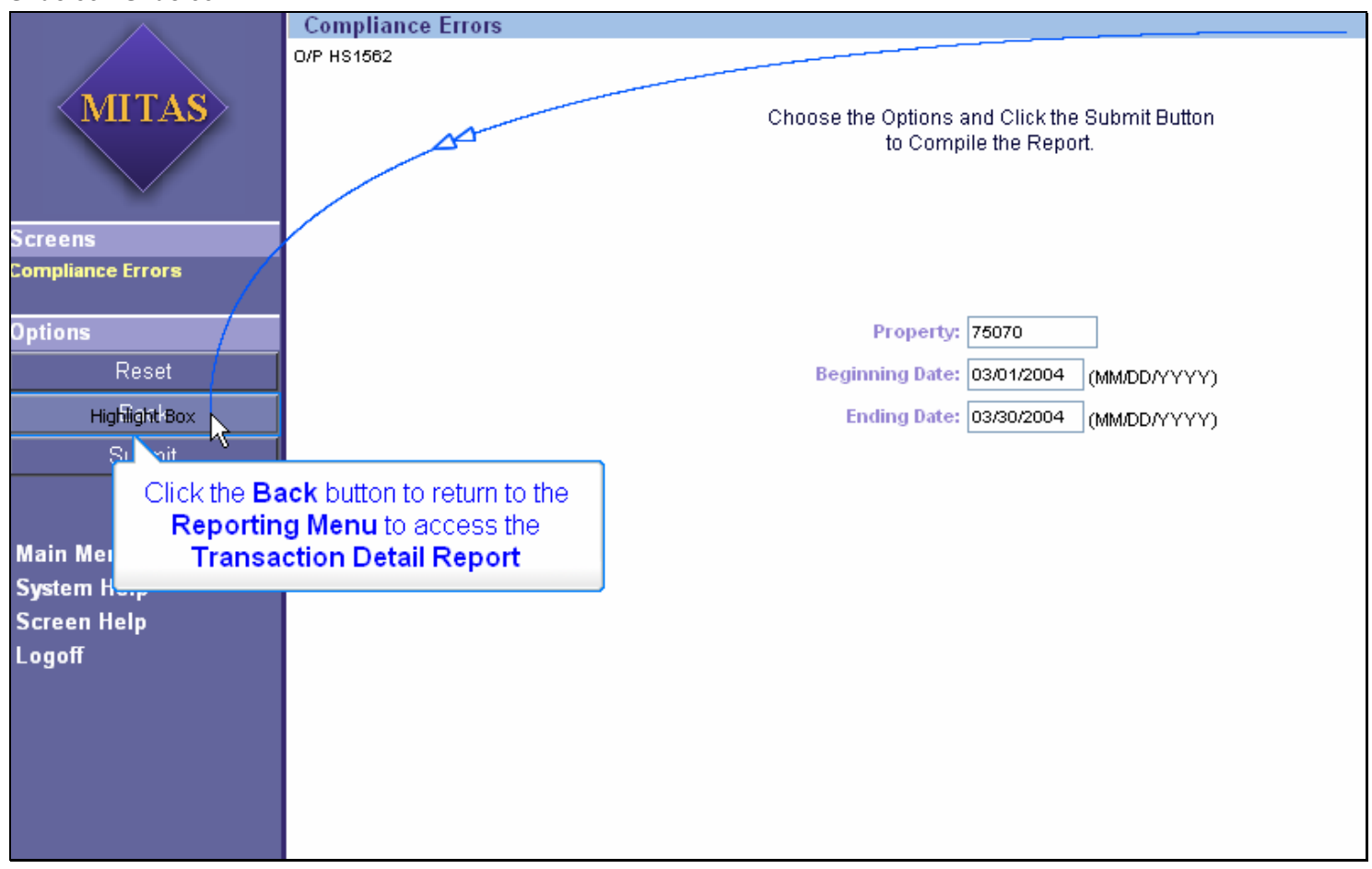

#### Slide 39 - Slide 39

#### **Text Captions**

Click the **Back** button to return to the **Reporting Menu** to access the **Transaction Detail Report Notes** 

#### Slide 41 - Slide 41

|                                                   | Menu                              |
|---------------------------------------------------|-----------------------------------|
|                                                   | ⇒ Tenant Recertification Report   |
| MITAS                                             | ⇒ Tenant Master Report            |
|                                                   | → Tenant Recertification          |
| Main Manu                                         | ⇒ Qualified Programs              |
| main menu<br>System Help<br>Screen Help<br>Logoff | The <b>Reporting Menu</b> appears |
|                                                   |                                   |
|                                                   | t Rent Info                       |
| Click the <b>Trans</b> a                          | action Detail option              |
|                                                   |                                   |

**Text Captions** 

# The Reporting Menu appears

Click the Transaction Detail option

#### Slide 43 - Slide 43

|                    | Transaction Detail                                                                                                    |  |  |  |  |  |  |
|--------------------|----------------------------------------------------------------------------------------------------|--|--|--|--|--|--|
|                    | O/P HS1555                                                                                                    |  |  |  |  |  |  |
| MITAS              | Choose a Options and Click the Submit Button<br>to Compile the Report.                                                                                                    |  |  |  |  |  |  |
| Screens            | The <b>Transaction Detail Report</b> lists, in detail, the reason(s) why the system did not qualify the tenant(s). This reports all tenants who the                                                          |  |  |  |  |  |  |
| Transaction Detail | property manager marked low income, but were not qualified by the system. To identify the components for which the tenant(s) does not qualify look for a warping code of <b>F</b> for Fail. A legend is also |  |  |  |  |  |  |
| Options            | included on the last page of the report.                                                                                                    |  |  |  |  |  |  |
| Reset              | Print Non-Qualified to Print I I                                                                                                    |  |  |  |  |  |  |
| Back               | Select the <b>Property</b> text box, and input the                                                                                                    |  |  |  |  |  |  |
| Submit             | print the Transaction Detail Report                                                                                                    |  |  |  |  |  |  |
|                    |                                                                                                    |  |  |  |  |  |  |
| Main Menu          |                                                                                                    |  |  |  |  |  |  |
| System Help        |                                                                                                    |  |  |  |  |  |  |
| Screen Help        |                                                                                                    |  |  |  |  |  |  |
| Logoff             |                                                                                                    |  |  |  |  |  |  |
|                    |                                                                                                    |  |  |  |  |  |  |
|                    |                                                                                                    |  |  |  |  |  |  |
|                    |                                                                                                    |  |  |  |  |  |  |
|                    |                                                                                                    |  |  |  |  |  |  |
|                    |                                                                                                    |  |  |  |  |  |  |

lext Captions

The Transaction Detail Report selection criteria page is displayed

The Transaction Detail Report lists, in detail, the reason(s) why the system did not qualify the tenant(s). This reports all tenants who the property manager marked low income, but were not qualified by the system. To identify the components for which the tenant(s) does not qualify, look for a warning code of **F** for Fail. A legend is also included on the last page of the report.

# Select the **Property** text box, and input the appropriate property number for which to print the **Transaction Detail Report**

#### Slide 44 - Slide 44

|                    | Transaction Detail                                     |
|--------------------|--------------------------------------------------------|
|                    | O/P HS1555                                             |
|                    |                                                        |
| <mitas></mitas>    | Choose a Options and Click the Submit Button           |
|                    | to Compile the Report.                                 |
|                    |                                                        |
| $\sim$             |                                                        |
|                    |                                                        |
| Screens            |                                                        |
| Transaction Detail |                                                        |
|                    |                                                        |
| Options            | Property:                                              |
| Reset              | Print Hop Qualified tenante only                       |
|                    | Principal denances only.                               |
| Back               |                                                        |
| Submit             | Select the Print Non-Qualified Tenants Only            |
|                    | check box to print a listing of only the tenants that  |
|                    | were not qualified by the system. If this check box    |
|                    | ic not colocted, all tonant data that has been         |
| Main Menu          | is not selected, all tenant data that has been         |
| System Help        | submitted for the current tenant will print, including |
| Screen Help        | the tenant data that the system qualified.             |
| Logoff             |                                                        |
| Logon              |                                                        |
|                    |                                                        |
|                    |                                                        |
|                    |                                                        |
|                    |                                                        |
|                    |                                                        |
|                    |                                                        |
|                    |                                                        |

#### **Text Captions**

Select the **Print Non-Qualified Tenants Only** check box to print a listing of only the tenants that were not qualified by the system. If this check box is not selected, all tenant data that has been submitted for the current tenant will print, including the tenant data that the system qualified.

#### Slide 45 - Slide 45

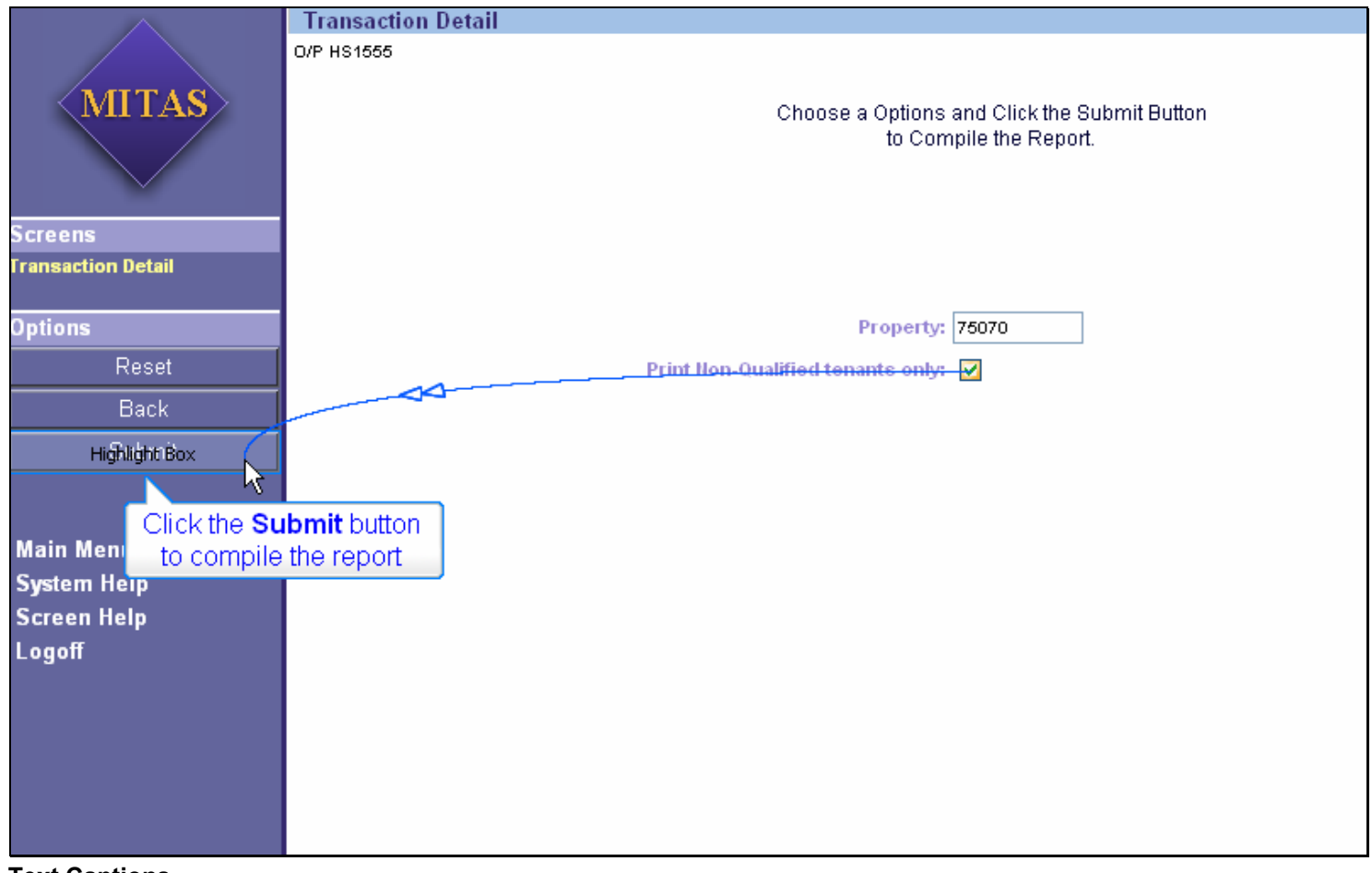

#### **Text Captions**

Click the Submit button to compile the report

#### Slide 46 - Slide 46

|              |                                       | Detail                                  |             |
|--------------|---------------------------------------|-----------------------------------------|-------------|
|              | http://www.mitas.com/mshda/w          | rb002.cbx - Microsoft Internet Explorer |             |
|              | File Edit View Favorites Tools H      | Help                                    | A           |
|              | Ġ Back 👻 🐑 💌 😰 🏠                      | Search 🥎 Favorites 🚱 🔗 🍓 🔜 🗾 🎇 🦓        | **<br>Links |
| Scre         | Address 🗃 http://www.mitas.com/mshda/ | wb002.cbx                               | 💌 🄁 Go      |
| <b>Frans</b> |                                       |                                         |             |
| Optic        |                                       |                                         |             |
|              |                                       |                                         |             |
|              |                                       | The Depart Press and index of ano       |             |
|              | Ν                                     | The Report Browser window opens         |             |
|              | К                                     |                                         |             |
| Mair         |                                       |                                         |             |
| Syst         |                                       |                                         |             |
| Scre         |                                       |                                         |             |
| LUY          |                                       |                                         |             |
|              |                                       |                                         |             |
|              | <b>@</b> ]                            | Unknown Zone                            |             |
|              |                                       |                                         |             |

**Text Captions** 

The Report Browser window opens

#### Slide 47 - Slide 47

|                              |                                  | /     |                                                             |                                                                                                    | Transac                                                                                                    | tion Detai   |                                                       |                                                                                                    |                                                                                                    |                                                                                                    |                                                                                                    |                                                                                                    |                                 |               |
|------------------------------|----------------------------------|-------|-------------------------------------------------------------|----------------------------------------------------------------------------------------------------|----------------------------------------------------------------------------------------------------|--------------|-------------------------------------------------------|----------------------------------------------------------------------------------------------------|----------------------------------------------------------------------------------------------------|----------------------------------------------------------------------------------------------------|----------------------------------------------------------------------------------------------------|----------------------------------------------------------------------------------------------------|---------------------------------|---------------|
|                              | Ø 1                              | http  | ://w                                                        | ww.mitas                                                                                                    | .com/msl                                                                                                    | nda/Repor    | s/MITA                                                | 509380629                                                                                                    | .PDF - Micro                                                                                                    | osoft Internet                                                                                                    | Explore                                                                                                    | er -                                                                                                    |                                 |               |
|                              | File                             | e E   | Edit                                                        | View Fav                                                                                                    | vorites To                                                                                                    | ols Help     |                                                       |                                                                                                    |                                                                                                    |                                                                                                    | _                                                                                                    |                                                                                                    |                                 |               |
|                              | G                                | В     | ack 🔻                                                       | 0 -                                                                                                    | × 2                                                                                                    | 1 🏠 🔎        | Search                                                | 📩 📩 Favori                                                                                                    | tes 🧭 🕻                                                                                                    | 2• 🎍 📃                                                                                                    | Β 🗌 🛛                                                                                                    | Ulick the<br>when you                                                                                                    | e <b>Close</b> b<br>u have fini | utton<br>shed |
| Scre                         | Add                              | lress | e۲                                                          | ittp://www                                                                                                    | .mitas.com/r                                                                                                    | nshda/Repor  | s/MITAS0                                              | )9380629.PDF                                                                                                    |                                                                                                    |                                                                                                    |                                                                                                    | Transa                                                                                                    | ewing the<br>action De          | tail          |
| Trans                        |                                  | 1 6   | 3                                                           | a ∽ -  €                                                                                                    | M & D(                                                                                                    |              | ∢ ∢                                                   | ► ►     «                                                                                                    |                                                                                                    | 35% 🔹 🖲                                                                                                    |                                                                                                    | F                                                                                                    | Report                          |               |
| Optic                        | 8                                | y €   | <b>λ</b> -['                                                | Б • 🖗                                                                                                    | ≣•0                                                                                                    | • 🖉 • 🐯      |                                                       |                                                                                                    | 3                                                                                                    |                                                                                                    |                                                                                                    | ~                                                                                                    |                                 |               |
| Mair<br>Syst<br>Scre<br>Logi | Signatu Commer Thumbna Bookmarks |       | O/P 185<br>MITA<br>Numb<br>Cent<br>Next F<br>FAMILY<br>Name | S<br>Property:<br>Beilding:<br>Unit Type:<br>of Bedroom:<br>Effective Date:<br>Sequence:<br>Hore-out Date:<br>Nove-In Date:<br>Nove-Out Date:<br>Nove-Out Da | Area Constant State State Stat | Production   | print ti<br>print ti<br>sthe P<br>Native c<br>Mathing | Current 1<br>ail Report<br>ne report a<br>rint buttor<br>of Facily Metheces<br>Radeet<br>Radeet<br>Backlopped<br>Bonelees<br>Rectal Meeder<br>Dive Ja Add<br>Teep Abr Bit | ecant Informatio<br>is automa<br>as you woul<br>o on your In<br><sup>1</sup><br><sup>1</sup><br><sup>1</sup><br><sup>2</sup><br><sup>2</sup><br><sup>2</sup><br><sup>2</sup><br><sup>3</sup><br><sup>3</sup><br><sup>3</sup><br><sup>3</sup><br><sup>3</sup><br><sup>3</sup><br><sup>3</sup><br><sup>3</sup><br><sup>3</sup><br><sup>3</sup> | atically displating and the second second se | 227,2005 09.7<br>ayed in<br>docume<br>Ser.<br>Tromet 25,<br>• Tromet 25,<br>• Tromet 26,<br>• Tromet 26, | Date: 07/2<br>PDF<br>ent by<br>500.00<br>500.00<br>500.0 | 7/2005 <sup>1</sup>             |               |
|                              |                                  | ••    | <u>ј</u> не ч                                               | 1 of 5                                                                                                    | <b>P PI</b> 11                                                                                                    | x 8.5 in   [ |                                                       | iii <u>1</u>                                                                                                    |                                                                                                    |                                                                                                    |                                                                                                    | 🧿 7-1                                                                                                    |                                 |               |
|                              | e                                | Done  | ,                                                           |                                                                                                    |                                                                                                    |              |                                                       |                                                                                                    |                                                                                                    |                                                                                                    |                                                                                                    |                                                                                                    | ernec                           |               |

#### **Text Captions**

The **Transaction Detail Report** is automatically displayed in PDF format. You can print the report as you would any PDF document by clicking the **Print** button on your Internet browser.

# Click the Close button when you have finished reviewing the Transaction Detail Report

|                    | Transaction Detail                                                           |  |
|--------------------|------------------------------------------------------------------------------|--|
|                    | O/P HS1555                                                                   |  |
| MITAS              | Choose a Options and Click the Submit Button<br>to Compile the Report.       |  |
| Screens            | The <b>Transaction Detail Report</b> selection criteria page is<br>displayed |  |
| Transaction Detail |                                                                              |  |
| Options            | Property: 75070                                                              |  |
| Reset              | Print Non-Qualified tenants only: 🔽                                          |  |
| Back               |                                                                              |  |
| Submit             |                                                                              |  |
|                    |                                                                              |  |
| Main Menu          |                                                                              |  |
| System Help        |                                                                              |  |
| Screen Help        |                                                                              |  |
| Logoff             |                                                                              |  |
|                    |                                                                              |  |
|                    |                                                                              |  |
|                    |                                                                              |  |
|                    |                                                                              |  |
| Toxt Captions      |                                                                              |  |

#### Slide 48 - Slide 48

Text Captions

The Transaction Detail Report selection criteria page is displayed

#### Slide 49 - Slide 49

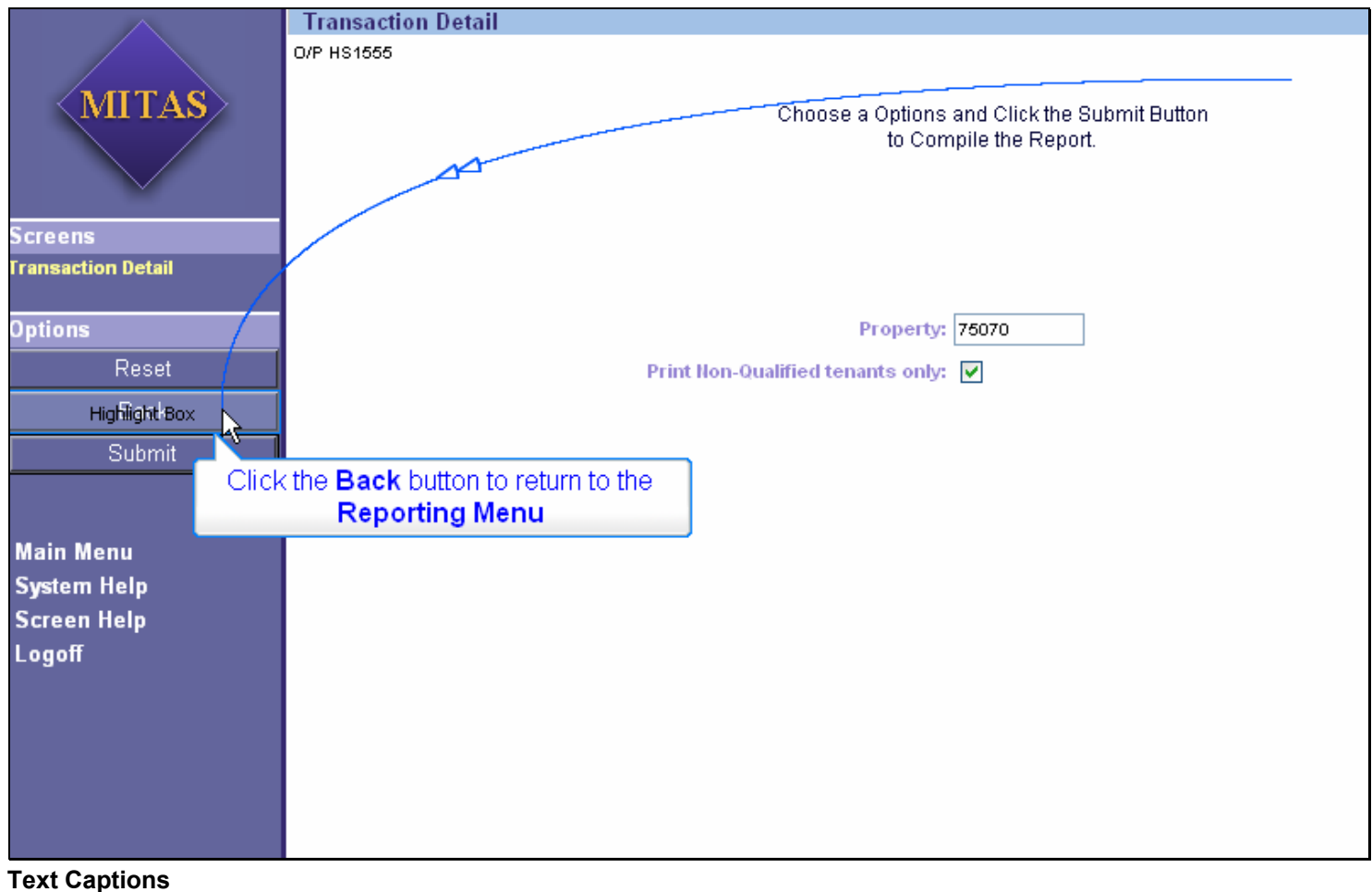

Click the Back button to return to the Reporting Menu

#### Slide 51 - Slide 51

|                              | Menu                                                                  |
|------------------------------|-----------------------------------------------------------------------|
|                              | ⇒ Tenant Recertification Report                                       |
| MITAS                        | → Tenant Master Report                                                |
|                              | ⇒ Tenant Recertification                                              |
|                              | ⇒ Qualified Programs                                                  |
| Main Menu<br>System Help     | ⇒ Current Tenant Information                                          |
| Screen Help                  | ⇒ Compliance Errors                                                   |
| Lafforti Highlight Box       | Erom here you can print another report access the <b>Main Menu</b> to |
| Click the <b>Logoff</b> butt | on to log off the system<br>your work                                 |
|                              |                                                                       |
|                              |                                                                       |
|                              |                                                                       |
|                              |                                                                       |
|                              |                                                                       |
|                              |                                                                       |
|                              |                                                                       |

**Text Captions** 

# The **Reporting Menu** appears

From here, you can print another report, access the **Main Menu** to perform other tasks, or log off the system if you are completed with your work

# Click the Logoff button to log off the system

#### Slide 52 - Slide 52

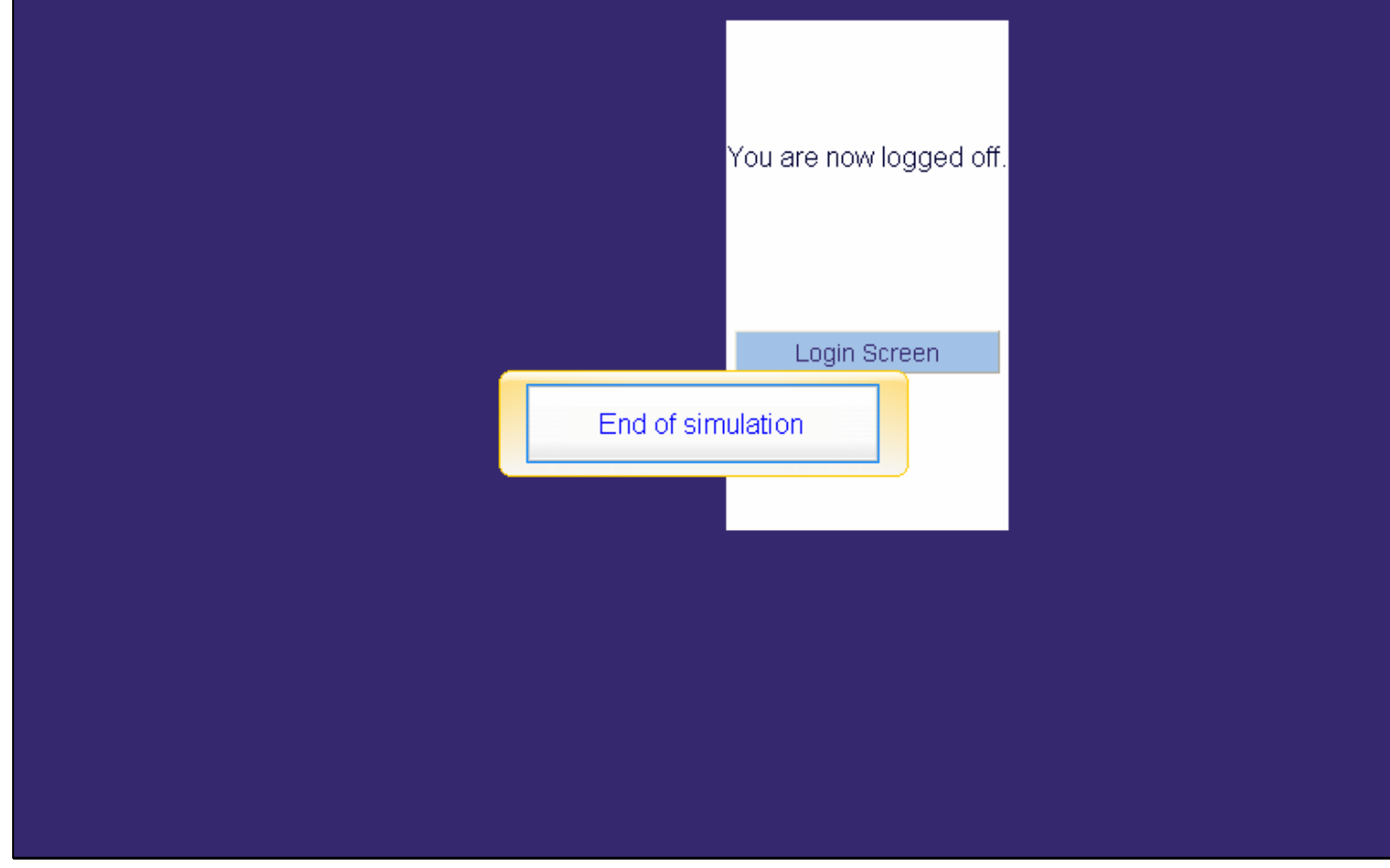

**Text Captions** 

# The Logoff page appears

End of simulation

Slide 53 - End

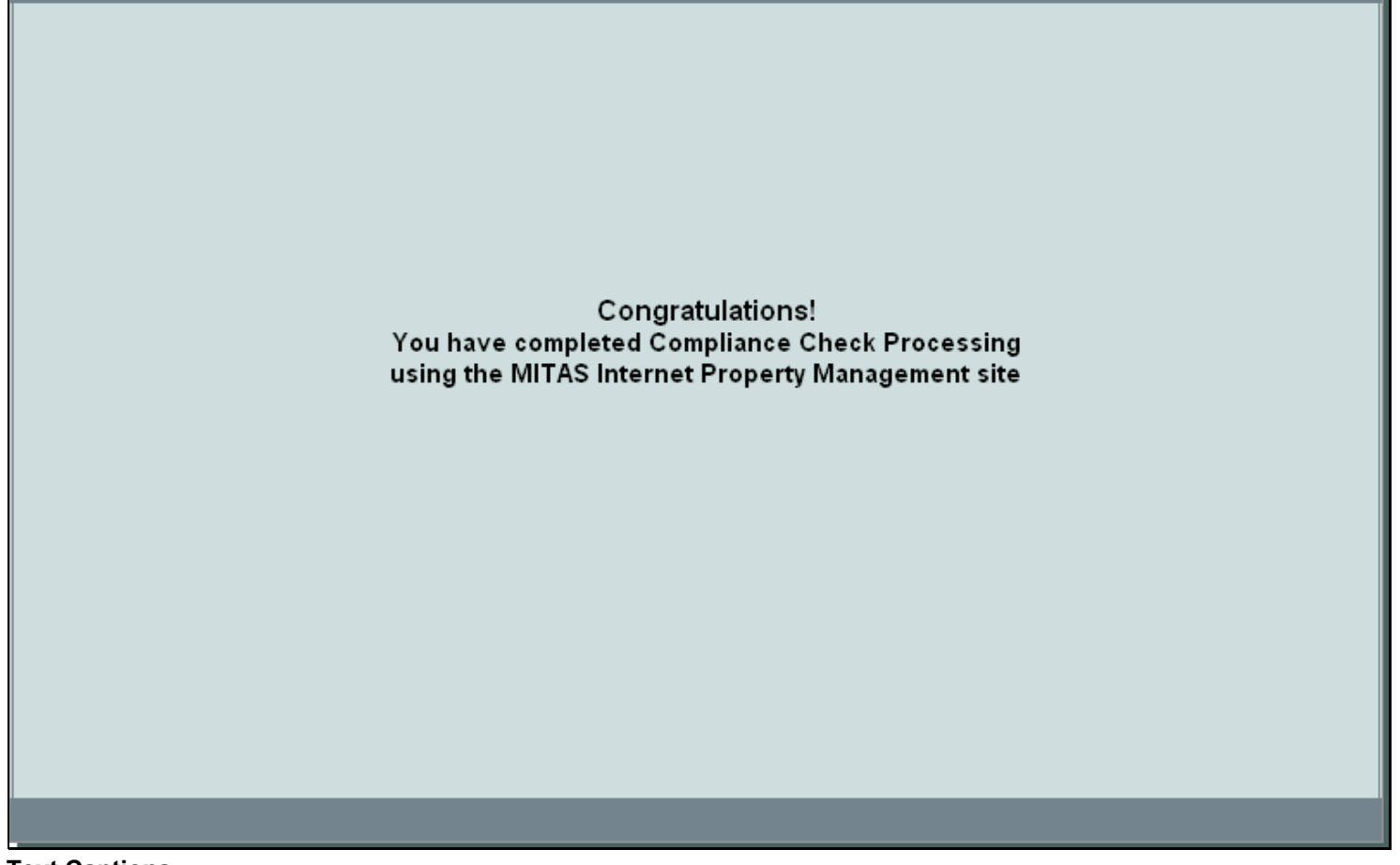

**Text Captions** 

**Congratulations!** 

You have completed Compliance Check Processing using the MITAS Internet Property Management site Notes